# دفترچه راهنمای ترانسمیتر کمیت برق AC تک فاز با خروجی آنالوگ و خروجی Modbus مدل TM-1510

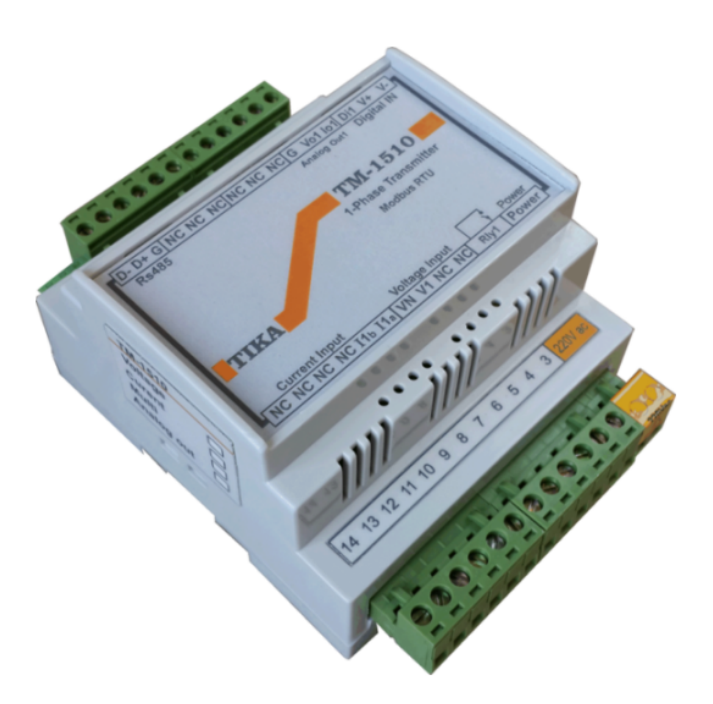

شرکت مهندسی تیکا تولید کننده دستگاههای اندازه گیری کمیتهای برق، وزن، دما، رطوبت و ارئه دهنده خدمات در زمینه اتوماسیون صنعتی Transmiter ، Indicator ،HMI ،PLC و ...

ساير محصولات :

جلکشن باکسی نمایشگر وزن TD-1000 انواع لودسل ( Revere , Zemic , Bongshin ) ولتمتر – آمپر متر تکفاز TD - 1520 - TD واتمتر تکفاز ( نمایشگر) TD - 1525 - TD ترانسمیتر کمیت های برق تکفاز 1510 – TM

ترانسمیتر کمیت های برق سه فاز TM – TM ترانسمیتر رطوبت و دما TM-1240 ترانسمیتر رطوبت و دما پیشرفته با قابلیت رکورد اطلاعات TM-1230 ترموستات 35\*36 TD 1200 ترانسمیتر و کنترلر GSM مدل TM-1900 دیتا لاگر صنعتی TM-1910

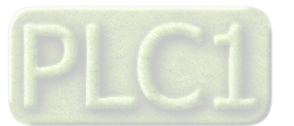

# TIKA Engineering Co. (LTD)

## فهرست عناوين

| -   | مقدمه                                                 |
|-----|-------------------------------------------------------|
| -   | بخش اول : معرفی5                                      |
| -   | معرفى5                                                |
| بخث | امكانات5                                              |
| >   | قابل استفاده در5                                      |
| -   | دياگرام محصول5                                        |
| 5   | شرح محصول6                                            |
| -   | مشخصات فنى6                                           |
| بخث | كد سفارش دستگاه7                                      |
| 1   | دياگرام سيم بندي نوعي7                                |
| -   | بخش دوم : نصب و اتصالات8                              |
| -   | نصب                                                   |
| •   | اتصالات8                                              |
| è   | بخش سوم : تنظيمات و اتصال به PCPC بخش سوم : تنظيمات و |
| بخث | نصب درايور مبدلUSB به RS485RS485 نصب درايور مبدل      |
| >   | نصب نرم افزار 10                                      |
| ضما | برقراری ارتباط با نرم افزار 10                        |
| ī   | محيط مانيتورينگ                                       |
|     | محيط تنظيمات                                          |

| كاليبراسيون ورودى ولتاژ                               |
|-------------------------------------------------------|
| كاليبراسيون ورودى جريان                               |
| كاليبراسيون خروجي آنالوگ                              |
| بخش چهارم : نرم افزار HMI HMI                         |
| راهنمای استفاده از نرم افزار 21                       |
| 21Monitor                                             |
| تنظيمات                                               |
| كاليبراسيون                                           |
| بخش پنجم : ارتباط با PLC                              |
| ارتباط با PLC و یا کنترل دستگاه از طریق نرم افزاری 27 |
| جدول آدرس های بیتی 27                                 |
| جدول آدرس های رجیستری 27                              |
| مختصري راجع به پروتکل Modbus                          |
| فرمت ارسال پيوسته Continues                           |
| بخش ششم                                               |
| راهنمای رفع مشکلات احتمالی                            |
| ضمائم                                                 |
| تاريخچه ويرايش اين دفترچه                             |
|                                                       |

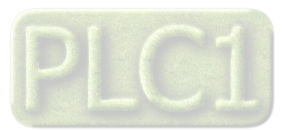

TIKA Engineering Co. (LTD)

## Ver 1.4 شرکت مهندسی تیـــکا

مقدمه

## کاربر گرامی

ضمن تشکر از حسن سلیقه و انتخاب محصولات شرکت مهندسی تیکا ، لازم به ذکر است که این دستگاه حاصل سالها تلاش کارشناسان این شرکت بوده و در طراحی آن اساس کار ، بر بیشترین قابلیت ها و پرکاربرد ترین مصارف و همینطور بکاگیری مرغوبترین قطعات و مواد اولیه در تولید آن در نظر گرفته شده است.از طرفی نظارت مستمر بر کل فرآیند و کنترل کیفی محصول در جهت کسب رضایت کامل شما از اهداف اصلی بوده است . این دفترچه راهنما به گونه ای طراحی شده تا قبل از نصب با استفاده از آن بتوانید این محصول را به روش اصولی راه اندازی نمایید و از قابلیت هایم بدرستی استفاده نمایید، این دفترچه دارای بخش های مختلف می باشد که تمامی اطلاعات مورد نیاز کاربر (متخصص)در خصوص راه اندازی ، نصب ، سیم کشی و در صورت لزوم برقراری ارتباط با PLC و HMI وکامپیوتر در آن توضیح داده شده است.

\* درخواست داریم ابتدا برگه نکات نصب که همراه دستگاه تحویل شده را با دقت مطالعه بفرمایید. (برای توجه بیشتر ،این نکات در پایین این متن آورده شده.)

ایمنی در نصب و راه اندازی

1- جهت استفاده صحیح و بهینه از محصول باید آخرین ورژن راهنمای محصول مطالعه شود و طبق پیشنهاد ها و توصیه های مذکور در راهنما اقدام به نصب و راه اندازی محصول شود(حتما به ورژن و توصیه های مذکور در راهنما اقدام به نصب و راه اندازی محصول شود(حتما به ورژن و توصیه های مذکور در راهنما اقدام به نصب و راه اندازی محصول شود(حتما به ورژن و تو تو تو تو تو تو تو تو تو تو ت محصول شود(حتما به ورژن وتاریخ نشر راهنما توجه فرمایید آخرین ورژن از سایت شرکت قابل دانلود می باشد.)

2- محصولی که هم اکنون در اختیار شماست جزء محصولات صنعتی در رده صنایع برق واتوماسیون و ابزاردقیق می باشد. نصب و راه اندازی این محصول باید توسط افراد متخصص بامهارت های تایید شده ازمراجع ذیصلاح مرتبط انجام شود در غیر اینصورت امکان خسارت و آسیب جدی به محصول وسایر تجهیزات وافراد مرتبط با آن وجود دارد.

3-کلیه مراحل طراحی ، تولید و کنترل کیفی این محصول با رعایت تمام موارد فنی و مهندسی واستفاده از مواداولیه مرغوب و با کیفیت و بصورت مطمئن انجام شده است با این حال استفاده از این محصول در مواردی که خطرات جانی برای افراد دارد ، مورد تایید نمی باشد.

#### سازگاری الکترو مغناطیسی

4- با در نظر گرفتن اینکه محصول حاضر برای کار در محیط های صنعتی طراحی شده است، اما در نظر گرفتن موارد زیر جهت مقابله با اختلالات ناشی از نـویز و عملکـرد مطلوب محصول الزامیست.

- کلیه منابع نویز از دو مسیر امکان انتقال دارند 1- بصورت تشعشعی در فضای آزاد ناشی از میدان الکترومغناطیسی ، الکتریکی و مغناطیسی 2- بصورت هدایتی از طریق اتصالات شامل کابل ها و مدارها.شناخت این منابع و مسیرهای نویز در محیط بکارگیری محصول جهت کاهش اثرات آنها بسیار مفید است .

- هنگام استقرار و چینش تجهیزات در تابلو،بهتر این است که دستگاه های الکترونیک مثل محصول حاضرازسایرتجهیزات قدرت مانند کنتاکتور ها و اینورترها دور نگاه داشته شود.

- از اتصال زمين بدنه تابلو يا احيانا بدنه كل ماشين به يك زمين استاندارد مطمئن شويد.

- بوبین کنتاکتورهای DC باید به دیود هرزگرد و کنتاکتور های AC به مدار اسنابر (مقاومت 100Ω/2W و خازن 1µ/600V سری شده) مجهز شده باشد.

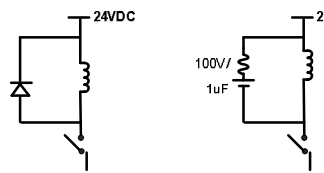

- کابل های قدرت و فرمان را از کابل های سیگنال آنالوگ(مانند سیم های لودسل یا سنسور ها) و کابل های ارتباطی سریال (RS485/232 یا LAN)جدا کنید و داکت های جداگانه برای هر یک در نظر بگیرید.

- سيم شيلد سنسور ها مثل سنسور لودسل بايد به زمين استاندارد متصل شود.

- کابل های ارتباطی سریال را از نوع شیلد دار بهم تابیده استفاده کنید.

- در محيط هاي داراي نويز شديد ، توصيه ميشود از پورت سريال (RS485) ايزوله استفاده شود.(قابل سفارش هنگام خريد)

5- محصول حاضر مانند بسیاری از محصولات الکترونیک نسبت به گرما ی بالای 55°c حساس بوده و کارایی خود را از دست می دهد ، رعایت فاصله های جانبی از دستگاههاو همینطور پیش بینی مسیر تهویه هوا (ترجیحاً استفاده از فن) الزامی است.

6- ضربه ، شوک ، لرزش و ویبره از موارد آسیب پذیری محصول محسوب می شود که توجه با آن بسیار مهم است.

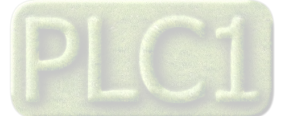

#### وضعيت خروجي ها

7- وضعیت خروجی های رله و آنالوگ دستگاه ، هنگام راه اندازی همواره باید در نظر گرفته شود تا از خسارت های احتمالی به سایر تجهیزات و احیاناً افراد مشغول به کار جلوگیری شود. 8- در مواردي كه احتمال دو فاز شدن تغذيه دستگاه وجود دارد توصيه مي شود از يك ترانس ايزوله 380 به 220 استفاده شود. 9- در هنگام برنامه نویسی در HMI ، PLC یا PC به عنوان یک دستگاه Master قابل اتصال به محصولات این شرکت ، همواره رجیستر های Error را چک کرده و سپس با اطمینان از داده دریافتی سالم برای ادامه فرآیند کنترل استفاده کنید. شرایط و موارد گارانتی خدمات ضمانت شامل تعمير دستگاه و ارائه خدمات رايگان جهت تعويض قطعات و دستمزد تعمير بمدت يک سال ميباشد، ولي ضمانتنامه در شرايط ذيل قابل اجرا نيست: ۱- صدمات ناشی از حمل ونقل، نوسانات برق، آتش سوزی یا حرارت زیاد، تماس یا نفوذ آب و مواد شیمیایی خورنده ، گرد و غبار شدید، رعد و برق، حوادث طبیعی، ضربه و استفاده غلط و یا بی توجهی به دستورالعملهای ذکر شده در دفترچه راهنمای دستگاه.(تذکر:توجه به حفاظت محصولات در برابر گرد و غبار و رطوبت حائز اهمیت است.) ۲- دستگاههایی که دستکاری شده اند و یا توسط اشخاصی بجز نمایندگان شرکت تعمیر شده باشند. ۳- هر نوع دستکاری و یا آسیب در هولوگرام های نصب شده، بر روی دستگاه. ۴- مواد مصرفی شامل گارانتی نمی باشد. ۵- استفاده از گازهایی غیر از گازهایی که دستگاه برای کار با آن طراحی شده است. ۶- صدمات و خرابی های ناشی از اتصال غلط یا ارتباط دستگاه با سایر دستگاه ها، تجهیزات و لوازم جانبی غیرسازگار یا معیوب. ۲- صدمات ناشی از نصب یا به روز رسانی هر نوع فایل، نرم افزار، برنامه یا Firmware توسط افراد غیر مجاز. ۸- سنسورهای همراه دستگاه شامل گارانتی نمیباشند. خدمات پس از فروش بمدت ۵ سال در قبال پرداخت هزینه می باشد. بروز رسانی نرم افزار داخلی دستگاه نرم افزار داخلی دستگاه طوری طراحی شده است که قابلیت بروزرسانی داشته و شما می توانید به راحتی و از طریق پورت سریال ، نرم افزار داخلی دستگاه را بروز رسانی کنید.در هنگام بروز رسانی ، به پروگرامر و یا دستگاه جانبی خاصی نیاز ندارید و فقط داشتن یک مبدل RS-485 جهت ارتباط دستگاه با کامپیوتر کفایت می کند.برای توضیحات بیشتر و روش بروز رسانی نرم افزار به پیوست آخر همین راهنما مراجعه بفرمایید.

- امید است با مطالعه دقیق این راهنما توسط کاربر متخصص در این زمینه ،بسهولت و درستی بتوانید از تمام امکانات
   این دستگاه بهره ببرید.گروه پشتیبانی تیکا از روش های زیر در کنار شماست:
  - شماره تلفن های شرکت:
     تلگرام شرکت:
  - 021-66720122,021-66704297 0901-9586318

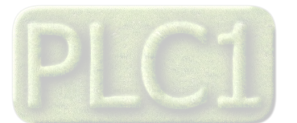

# بخش اول : معرفی

### معرفى

این دستگاه برای اندازه گیری کمیت های برق استفاده می شود که می تواند به یک مصرف کننده تک فاز متصل شده و کمیت های برق آنرا اندازه گیری کرده و توسط , PC PLC , HMI آنها را مانیتورینگ کرد . خانواده ترانسمیتر کمیت های برق تک فاز ( TM – 1510 ) شامل سه گروه محصول می باشد : 1 – ولتمتر ( آمپرمتر ) AC تک فاز 2 – ولتمتر و آمپرمتر AC تک فاز 3 – مولتی متر AC تک فاز

### امکانات

- ورودي ولتاژ ( Max 500 Vac ) و جريان (Max 5 Aac ) بدون اتصال PT و CT خارجي

- امکان شبکه کردن چندین ماژول ( ماکزیمم 247 ماژول ) روی Bus دو سیمه
  - 2 كانال خروجی آنالوگ ( MA 20 mA ) يا ( 5/10V ~ 0 )
    - به همراه نرم افزار جهت تنظيمات و كاليبره و مانيتورينگ
      - قابلیت اتصال به Indicator , HMI , PC , PLC ... ,
        - تغذیه ایزوله از ورودی ها و خروجی ها KVac
          - قابلیت مانیتورینگ تمامی پارامترهای دستگاه
          - خروجي سريال RS485 ( ModBus RTU )
            - یک کانال ورودی دیجیتال
              - یک کانال خروجی رله

### قابل استفاده در

\* مديريت شبكه برق

\* اتوماسيون صنعتي برق

\* تابلو سازى

## دياگرام محصول

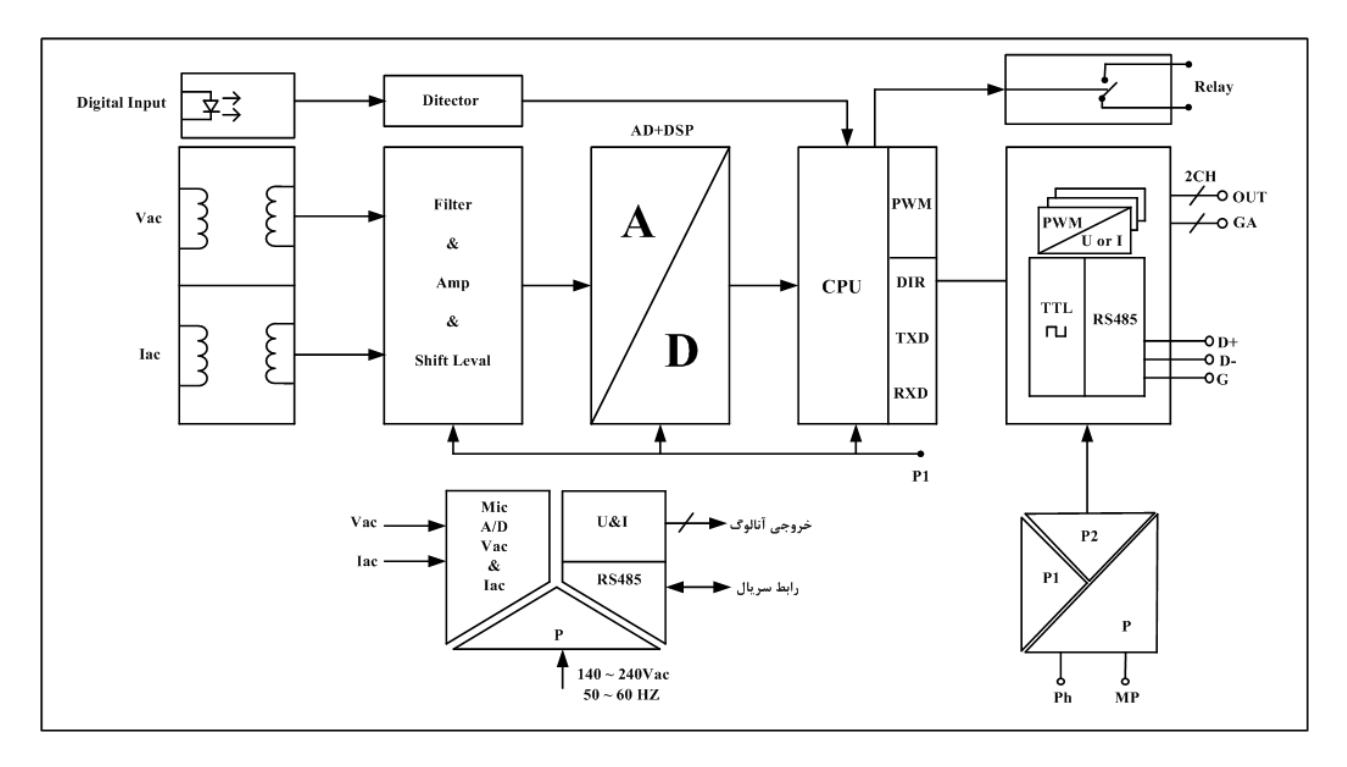

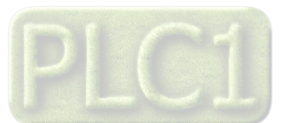

#### شرح محصول

کمیت هایی که توسط این دستگاه پردازش می شود شامل انواع ولتاژ خطی و فازی ، انواع جریان ، توان اکتیو ، توان رکتیو ، ضریب قدرت ، فرکانس و ... می باشد همچنین قابلیت تشخیص نوع مصرف کننده از لحاظ سلفی یا خازنی را دارا می باشد . در ضمن مقادیر ماکزیمم ولتاژ و جریان در طول مدت زمان تعیین شده نیز ثبت میشود . ورودی دستگاه ممکن است یک سیگنال که دارای اعوجاج و دارای هارمونیک است باشد بعنوان مثال سیگنال جریان ورودی Inverter و یا درایورهای SCR و ... که در تمامی حالات مقادیر RMS به صورت دقیق و با دقت 5 .0 % اندازه گیری می شود . کمیت های اندازه گیری شده هر کدام به طور مجزا می توانند به خروجی آنالوگ وصل شده و یا با توجه به Set point به صورت دقیق و با دقت 5 .0 % اندازه گیری می شود . کمیت های اندازه گیری شده هر کدام به طور مجزا می توانند به خروجی آنالوگ وصل شده و یا با توجه به Set point به صورت دقیق و با دقت 5 .0 % اندازه گیری می شود . کمیت های اندازه گیری شده هر کدام به طور مجزا می توانند به خروجی آنالوگ وصل شده و با توجه به Set point به طورت دقیق و با دقت 5 .0 % اندازه گیری می شود . کمیت های اندازه گیری شده هر کدام به طور مجزا می توان ماکزیمم تا SATMS اعمال نمود و در صورتی که ورودی های مربوطه از مقادیر فوق تجاوز نماید باید از PT و CT خارجی استفاده نمود در اینصورت باید ضرایب PT و CT توسط نرم افزار اعمال شوند . خروجی های دستگاه حداقل هر 800s یکبار با مقادیر جدید بار گذاری می شون . توسط پورت سریال ( Modbus RTU ) SAMS می توان چندین دستگاه را توسط BUS دو سیمه به هم وصل نمود و به صورت شبکه تمامی دستگاه ها را مانیتور نموده و پارامتر های اندازه گیری شده آنها را مشاهده نمود . تمامی تنظیمات دستگاه از جمله تنظیمات خروجی آنالوگ ، کالیبراسیون دستگاه ، تنظیمات Set point ، خروجی رله و ... را می توان توسط یکی از پورت های سریال و توسط

### مشخصات فنى

نرم افزار TM-Setting انجام داد .

|                          | ابعاد جعبه :      |                                            | نغذيه :                               |
|--------------------------|-------------------|--------------------------------------------|---------------------------------------|
| 108mm * 88mm * 59mm      |                   | 110 ~ 240 Vac<br>50 ~ 60 Hz                |                                       |
|                          | جريان ورودي :     |                                            | ،لتاژ ورودې :                         |
| 40 mAac ~ 5 Aac          | محدوده :          | 50 ~ 500 Vac                               | محدوده :                              |
| 0.5 % FS                 | دقت :             | 0.5 % FS                                   | ر<br>دقت :                            |
| Ω                        | مقاومت ورودي :    | 1.2 MΩ                                     | مقاومت ورودی :                        |
|                          | قابل اتصال به CT  |                                            | قابل اتصال به PT                      |
| 0~350 Hz                 | فرکانس کارکرد :   | 40 ~ 350 Hz                                | فرکانس کارکرد :                       |
|                          |                   |                                            |                                       |
|                          | مشخصات ار تباطی : |                                            | فروجی آنالوگ :                        |
| RS 485 ايزوا             | پورت ار تباطی     | 0 ~ 10V 0 با بار 0                         | خروجی ولتاژ : قابل تعریف در محدوده dc |
| 400 ~ 57600 b/s          | نرخ انتقال ديتا   | $130~\Omega$ با بار $\Omega\sim 20 { m m}$ | خروجی جریان : قابل تعریف در محدوده A  |
| IodBus – RTU & Continues | پروتكل ارتباطي    | 10 bit                                     | تفکیک پذیری :                         |
|                          |                   | 0.1 %                                      | غير خطي بودن :                        |
|                          |                   | 20 m sec                                   | زمان پاسخ خروجي ( %90 ~ %10 ) :       |
|                          |                   |                                            |                                       |
|                          | شرایط محیطی :     |                                            | ورودی و خروجی دیجیتال :               |
| -10 ~ 60 °C              | دمای عملکرد :     | 24 Vdc                                     | یک ورودی ایزوله                       |
| -20 ~ 85 °C              | دمای نگهداری :    | N.O.                                       | یک خروجی رله                          |
| 30 ~ 90 %                | , طويت :          |                                            |                                       |

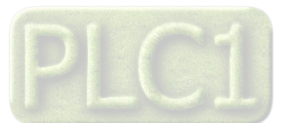

Ver 1.4

## شرکت مهندسی تیـــکا

# TIKA Engineering Co. (LTD)

#### کد سفارش دستگاه

کد سفارش دستگاه به شرح ذیل می باشد : [ تعداد پورت ] [ خروجی آنالوگ] - [ نوع ورودی ]- 1510 - TM

### نوع ورودی :

این کد را با توجه به نوع ورودی از جدول مقابل بدست می آوریم .

## خروجی آنالوگ :

معرف تعداد خروجي أنالوگ است

\* نکته : خروجی آنالوگ دستگاه به صورت اختیاری بوده و تا 3 خروجی قابل سفارش است .

| مولتی متر<br>AC<br>تکفاز | ولتمتر آمپرمتر<br>AC تکفاز                              | آمپرمتر<br>AC تکفاز | ولتمتر AC<br>تک فاز | مدل های مختلف     |  |  |
|--------------------------|---------------------------------------------------------|---------------------|---------------------|-------------------|--|--|
| М                        | VA                                                      | А                   | V                   | نوع ورودی         |  |  |
|                          | $\checkmark$                                            |                     | V                   | اندازه گیری ولتاژ |  |  |
| $\checkmark$             | $\checkmark$                                            |                     |                     | اندازه گیری جریان |  |  |
|                          |                                                         |                     |                     | توان ظاهري        |  |  |
| $\checkmark$             |                                                         |                     |                     | توان اكتيو        |  |  |
|                          |                                                         |                     |                     | توان ركتيو        |  |  |
|                          |                                                         |                     |                     | ضريب قدرت         |  |  |
| $\checkmark$             | $\checkmark$                                            |                     |                     | فر کانس           |  |  |
| $\checkmark$             | $\checkmark$                                            |                     |                     | دارای خروجی       |  |  |
|                          |                                                         |                     |                     | سريال RS485       |  |  |
|                          | $\checkmark$                                            |                     |                     | خروجی سریال به    |  |  |
|                          |                                                         |                     |                     | شکل Continues     |  |  |
| $\checkmark$             | $\checkmark$                                            |                     |                     | دارای خروجی رله   |  |  |
|                          | $\checkmark$                                            |                     |                     | دارای ورودی       |  |  |
|                          |                                                         |                     |                     | ديجيتال           |  |  |
| ت این را دارد            | در صورت سفارش دادن توسط مشتری دستگاه قابلیت این را دارد |                     |                     |                   |  |  |
|                          | انالوگ                                                  |                     |                     |                   |  |  |
| ول مربوط                 | در صورت سفار                                            | دارای خروجی         |                     |                   |  |  |
|                          | سريال RS485                                             |                     |                     |                   |  |  |
|                          |                                                         |                     |                     |                   |  |  |

## دیاگرام سیم بندی نوعی

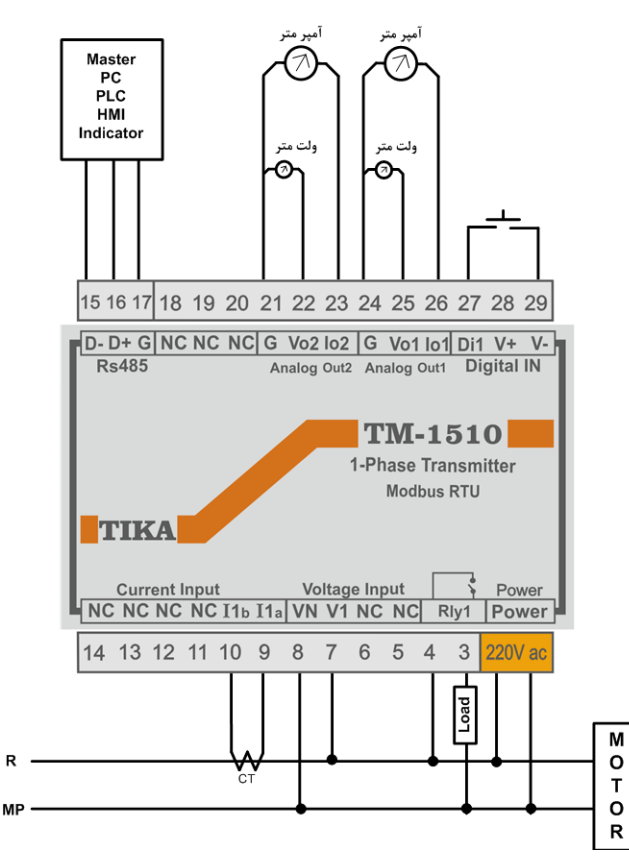

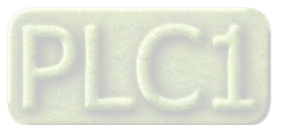

## بخش دوم : نصب و اتصالات

برای جلوگیری از آسیب دیدگی دستکاه موارد زیر را کنترل نمائید .

- \* حداکثر ولتاژ بین ترمینالهای ورودی ( VN , V1 ) از 500 ولت تجاوز نکند .
  - \* حداکثر جریان روی ترمینال ورودی ( I1 ) از 5A تجاوز نکند .
- نکته : در صورتی که ولتاژ و جریان ورودی بیش از مقادیر فوق باشد باید از CT , PT خارجی استفاده کنیم به طوری که خروجی CT , PT به دستگاه وصل شده و این خروجی ها از مقادیر فوق تجاوز ننمایند .

#### نصب

این دستگاه بر روی ریل نصب می شود که طریقه جازدن آن بدین صورت است که ابتدا قسمت بالایی از شیار زیر دستگاه روی ریل قرار می گیرد و سپس قسمت پایینی از شیار زیر دستگاه که یک نگهدارنده است با فشار به سمت پایین جا زده شده و چفت می شود

#### اتصالات

اتصالات دستگاه مطابق شکل زیر است 1 – اتصال تغذیه : تغذیه دستگاه باید بین 240Vac ~ 140 و فرکانس 60Hz ~ 50 بوده و همانند شکل فوق به ترمینال های Power اتصال می یابد .

2 — اتصال خروجي آنالوگ :

قبل از اینکه بخواهیم دستگاه را نصب کرده و اتصالات آنرا برقرار کنیم ابتدا باید وضعیت خروجی های آنالوگ آنرا مشخص کنیم که باید از نوع جریان یا ولتاژ باشند این کار توسط نرم افزار همراه دستگاه انجام میشود.

**نکته**: محدوده تغییرات هر یک از خروجی های آنالوگ و همچنین نحوه کنترل خروجی مربوطه ، توسط یکی از پارامتر های اندازه گیری شده ، از طریق نرم افزار همراه دستگاه قابل تنظیم است .

با توجه به نوع خروجی آنالوگ تنظیم شده در نرم افزار (ولتاژی یا جریانی) ، میتوانید از ترمینال های Io یا Vo نسبت به ترمینال G استفاده کنید. مثلا زمانی که نوع خروجی آنالوگ کانال اول در وضعیت ولتاژی قرار داده شده است ، باید از ترمینال های Vo1 و G استفاده کنید.

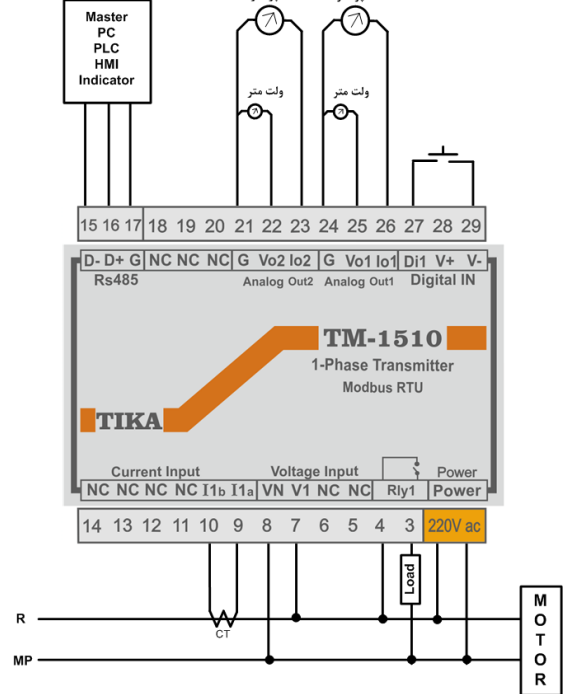

3 – اتصال خروجی رله :

همانند شكل فوق بار Load بايد با خروجي رله سرى شده و سپس با توجه به ولتاژ نامي بار ، به منبع تغذيه مناسب وصل شود. در شكل فوق فرض شده است ولتاژ نامي بار Load برابر 220 ولت ميباشد.

> Load : رله ، کنتاکتور ، موتور ، ویبره و هر دستگاه خارجی میتواند باشد به شرطی که قدرت آن کمتر از قدرت خروجی رله باشد. **توصیه :** از مدار زیر برای کاهش نویز و بالا بردن عمر رله استفاده کنید.

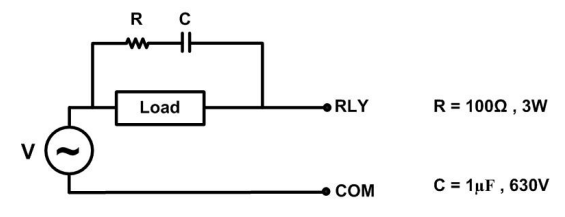

4 – اتصال ورودي ديجيتال :

جهت تحریک ورودی دیجیتال ، فقط کافی است ترمینال -V را به ترمینال Di1 وصل کنید. پین +V به صورت داخلی به com ورودی دیجیتال وصل شده است.

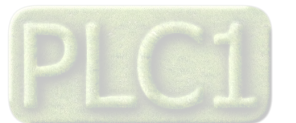

شرکت مهندسی تیـــکا

# TIKA Engineering Co. (LTD)

5 – اتصال رابط سريال RS485 :

برای اتصال پورت سریال RS485 از ترمینالهای +D و -D استفاده کنید این ترمینالها میتواند به طور مستقیم به ترمینالهای +D و -D دستگاه Master اتصال پیدا کند.

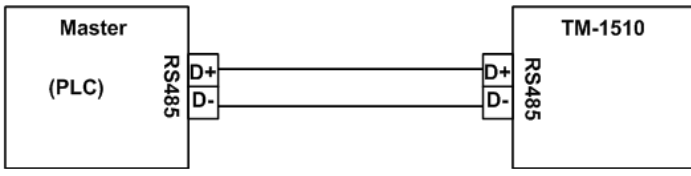

Master میتواند کامپیوتر ، HMI ، PLC و یا هر دستگاهی که بتواند اطلاعات را از این ترانسمیتر بخواند ، باشد. با توجه به اینکه کامپیوتر فاقد پورت سریال RS485 است بنابراین برای اتصال دستگاه به کامپیوتر باید از مبدل RS482 استفاده نمود. اما برای اتصال دستگاه به PLC یا HMI هایی که دارای پورت سریال RS485 میباشند نیاز به مبدل نیست. برای شبکه کردن چندین دستگاه مطابق شکل زیر عمل کنید.

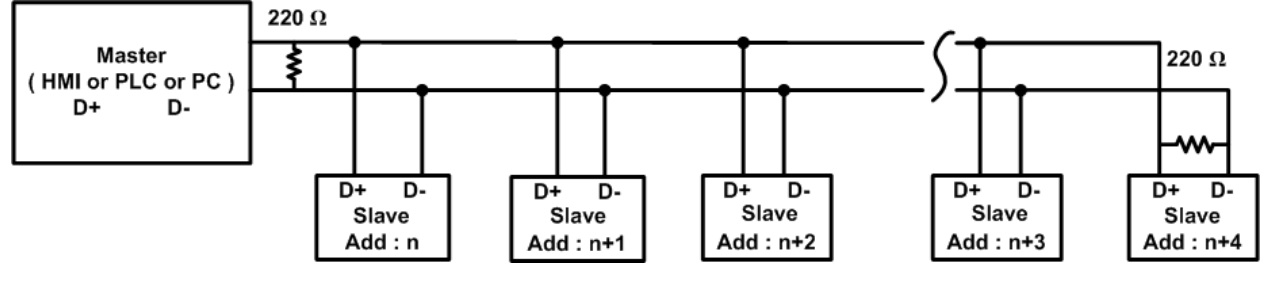

در صورتی که دستگاه در انتهای شبکه قرار داشته باشد از مقاومت 220Ω استفاده می شود. قبل از شبکه کردن دستگاه ها ، آنها را به طور جداگانه آدرس دهی کنید.

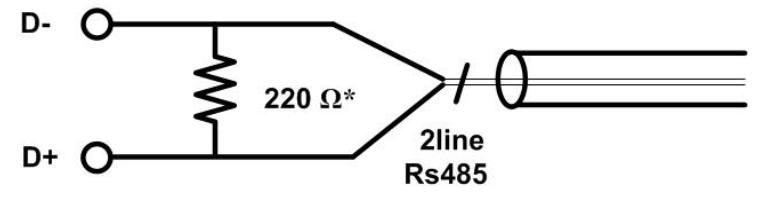

نكته : لازم به ذكر است كه رابط سريال RS485 از پروتكل Modbus RTU تبعيت مى كنند .

6 – اتصال ورودی های ولتاژ و جریان : سیم بندی دستگاه مطابق شکل زیر است

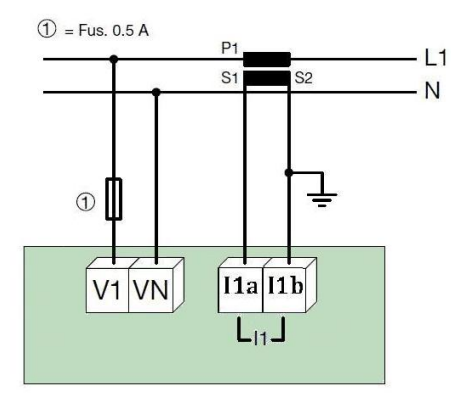

نكته 1 : در صورتى كه ولتاژ يا جريان ورودى از حد مجاز بيشتر باشد بايد از  $\operatorname{PT}$  و  $\operatorname{CT}$  استفاده نمود .

نكته 2 : در مدل آمپر متر AC ، نول و فاز حتماً به V1 , VN وصل شوند .

اتصال CT و PT خارجی:

در صورتی که ولتاژ ورودی از 500V متناوب بیشتر باشد ، از PT خارجی و در صورتی که جریان ورودی از 5A متناوب بیشتر باشد ، از CT خارجی استفاده می کنیم . CT خارجی : ورودی CT را با مصرف کننده سری کرده و خروجی آنرا به ورودی جریان دستگاه وصل می کنیم . PT خارجی : ورودیPT را با مصرف کننده موازی کرده و خروجی آنرا به ورودی ولتاژ دستگاه وصل می کنیم .

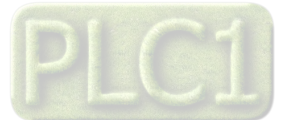

DVD Drive : \ Setting \ USB to RS485 Driver TikaENG

# بخش سوم : تنظیمات و اتصال به PC

شرکت مهندسی تیـــکا

### نصب درايور مبدلUSB به RS485

با توجه به نوع مبدل USB که خریداری کردهاید مراحل نصب درایور را به شکل زیر انجام دهید الف- **مراحل نصب درایور نوع اول** 

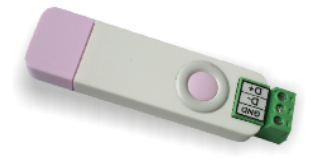

DVD همراه دستگاه را در DVD Drive کامپیوتر خود قرار دهید.

مبدل USB به RS485 را به کامپیوتر خود وصل کنید.

در گوشه سمت راست پایین پیغامی بر شناسایی دستگاه جدید به USB ظاهر میشود که شما باید روی آن کلیک کنید. در این حالت یک پنجره جدید باز میشود. در پنجره باز شده بر روی دکمه Next کلیک کنید تا به طور اتوماتیک Driver مبدل جستجو شده و نصب شود.

Driver مبدل در آدرس زیر قرار دارد:

ب- **مراحل نصب درايور نوع دوم** 

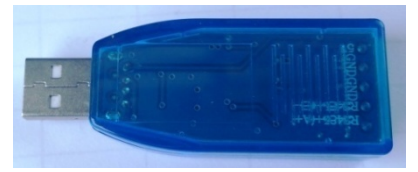

DVD همراه دستگاه را در DVD Drive کامپیوتر خود قرار دهید

فایل درایور را از DVD کپی کرده و به کامپیوتر خود منتقل کنید. آدرس فایل به صورت زیر می باشد :

DVD Drive:\Setting \ USB to RS485 Driver TikaENG\Prolific\_DriverInstaller (ا از حالت فشرده خارج کنید (توسط نرمافزار WinRAR آنرا VinRAR کنید) ان Prolific\_DriverInstaller کنید)

فایل Extract شده را نصب کنید

مبدل USB به RS485 را به کامپیوتر خود وصل کرده و از آن استفاده کنید.

### نصب نرم افزار

نرم افزاری که برای انجام تنظیمات و مشاهده پارامترهای دستگاه پیش بینی شده است نرم افزار TM-Setting می باشد این نرم افزار در DVD همراه دستگاه و در آدرس زیر قرار دارد :

DVD Drive : \ Setting \ TM-Setting

DVD همراه دستگاه را در درایو DVD کامپیوتر خود قرار داده و از مسیر فوق فایل Setup را اجرا کنید تا نرم افزار شروع به نصب برروی کامپیوتر شما شود. در حین نصب سوالاتی مبنی بر محل نصب نرم افزار و … از شما پرسیده می شود که شما آنها را جواب داده و روی دکمه Next کلیک کنید . پس از پایان نصب نرم افزار ، پیغامی مبنی بر کامل شدن نصب نرم افزار ظاهر می شود که شما باید بر روی دکمه Finish کلیک کرده و کامپیوتر خود را یکبار Restart نمایید . \* دقت کنید که نرم افزار TM-Setting ورژن 129.21 یا بالاتر باشد..

\* این نرم افزار بر روی سیستم های دارای Windows XP-Service Pack2.0 به بالا قابل نصب خواهد بود

## برقراری ارتباط با نرم افزار

قبل از برقراری ارتباط با نرم افزار شما باید سیم بندی دستگاه را انجام داده باشید یعنی پورت سریال RS485 را توسط مبدل RS485 به کامپیوتر خود وصل نموده باشید . در ضمن سیم بندی تغذیه دستگاه را نیز انجام دهید .

پس از انجام سیم بندی از آدرس ذیل برنامه TM-Setting را اجرا کنید (ALL Device)

در این حالت پنجره شکل زیر ظاهر می شود که شرح بخش های آن ، در ادامه ذکر شده است.

Start\ All programs \ TM-Setting \ All Device

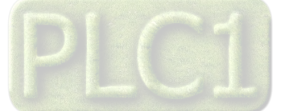

# TIKA Engineering Co. (LTD)

- ۱- این قسمت با توجه به پورتی که به آن دستگاه وصل شده است ، پورت صحیح را انتخاب نمایید.
- ۲- این قسمت مد اتوماتیک (Auto) و یا دستی (Manual) را تعیین می
   کند .
- ۳- جهت برقراری ارتباط سریال ، آدرس دستگاه باید در این قسمت وارد
   شود ، که در حالت Default (۵ ثانیه اول پس از روشن شدن) برابر 250
   بوده و در غیر اینصورت باید از آدرس ثبت شده در حافظه استفاده نمود.
  - 4- Baud Rate به صورت پیش فرض 9600 بوده اما قابل انتخاب است.
    - ۵- پریتی در حالات Odd و even و No parity قابل تنظیم است.
  - تمام قسمت های ۲ تا ۵ زمانی فعال می شود (قابلیت تغییر برای کاربر) که حالت Manual فعال شده باشد.
    - -۶ Time Out که معمولا بین 300 تا 500 انتخاب می شود.
    - ۷- درصورت برقراری ارتباط صحیح این چراغ روشن خواهد شد.
  - ۸- زمانیکه ارتباط برقرار می شود این کلید فعال شده و شما با زدن آن میتوانید وارد دیگر قسمت های نرم افزار شوید.
  - زمانیکه ارتباط بین نرم افزار و دستگاه برقرار شد ، مشخصات دستگاه در قسمت Read Data نمایش داده می شود.

| Software Se   | etting                | Read Data    |
|---------------|-----------------------|--------------|
|               | M3 🔽                  | 0            |
| Mod           | de Auto 🧿<br>Manual 🜑 | Factory      |
| Addre         | 255                   | Hard.Version |
| 250           | *<br>*                | 0            |
| Baud          | Rate                  |              |
| 9600          | b/s 💌                 | Soft.Version |
| Parity        |                       | 0            |
| no pa         | arity 💌               |              |
| Timeo         | out                   | Serial.No    |
| 300           |                       |              |
| Err:Timeout E | rror                  |              |
|               |                       |              |

(بطور كلي در حالت Auto تنظيمات برابر با : Address = 250 , Baud Rate = 9600 , Parity = none است .)

پس از انجام تنظیمات نرم افزار ، تغذیه دستگاه را وصل کنید تا دستگاه روشن شود . در این حالت اگر تنظیمات را به درستی انجام داده باشید ارتباط سریال نرم افزار و دستگاه برقرار شده و مشخصات دستگاه در قسمت Read Data نمایش داده شده و کلید Connect فعال می شود .

\* پس از روشن شدن دستگاه تنظیمات پورت سریال آن به صورت default بوده و برابر است با :

(Address = 250, Baud Rate = 9600, Parity = none) \* اگر به مدت 5 ثانیه ارتباط سریال با تنظیمات فوق (default) برقرار نشود به صورت اتوماتیک تنظیمات دستگاه با تنظیمات ذخیره شده در حافظه بارگذاری میشود که در این حالت باید مد نرم افزار را در حالت Manual تنظیم کرده و پارامترهای Address, Baud Rate , Parity را مطابق با تنظیمات انجام شده در دستگاه انجام دهید تا ارتباط برقرار شود. دستگاه در این مد قابلیت شبکه شدن را دارد.

پس از اینکه مشخصات دستگاه شما در قسمت Read Data نمایش داده شد روی کلید Connect کلیک کنید تا پنجره مانیتورینگ و پارامترهای دستگاه باز شود .

#### محيط مانيتورينگ

پس از کلیک بر روی کلید Connect ، در ابتدا صفحه اصلی مانیتورینگ نمایش داده شده و سپس به طور اتوماتیک ، صفحه اصلی مانیتورینگ نمایش داده میشود. در شکل مقابل صفحه nonection نشان داده شده است که شامل پارامترهای ارتباطی است. محیط مانیتورینگ نرم افزار شامل 8 صفحه است که برای دسترسی به هر یک از این صفحات میتوان از منوی Monitoring استفاده نمود. این صفحات عبارتند از : مفحه All Parameters : در این صفحه ، تمام پارامترهای اندازه کیری و محاسبه شده توسط دستگاه نمایش داده میشود. صفحه I phase 1 : در این صفحه ، پارامترهای اندازه گیری و محاسبه شده ی تک فاز نمایش داده میشود.

صفحه PF : در این صفحه ، ضریب قدرت نمایش داده میشود. صفحه Integer Parameters : در این صفحه ، تمام پارامترهای اندازه گیری و محاسبه شده توسط دستگاه نمایش داده میشود که فرمت این پارامترها به صورت عدد صحیح Integer است .

| onitoring Setting Calibration                                                   |                                                                                          |                         | Connection 🔵 |
|---------------------------------------------------------------------------------|------------------------------------------------------------------------------------------|-------------------------|--------------|
| Serial parameters                                                               | (testing )                                                                               |                         |              |
| Port Setting<br>VISA Port<br>Baud Rate<br>9600 0<br>Parity<br>None 0<br>Timeout | D<br>1510<br>Factory<br>TIKA<br>Hard/Version<br>1.1<br>Soft/Version<br>2.01<br>Serial.No | Massage<br>Find TM-1510 |              |
| Add                                                                             |                                                                                          |                         |              |
|                                                                                 |                                                                                          |                         |              |

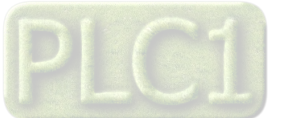

# **TIKA** Engineering Co. (LTD)

| : All       | <b>Parameters</b> | صفحه |
|-------------|-------------------|------|
| • • • • • • |                   |      |

| : All Paramete                                     |               |                |                 |           |             |                      |
|----------------------------------------------------|---------------|----------------|-----------------|-----------|-------------|----------------------|
| مقابل صفحه اصلی Monitoring که همان صفحه            |               |                |                 | -         |             | -1510                |
| All Paral است ، نمایش داده شده است. این صفحه       |               |                |                 |           | ration      | oring Setting Calibr |
| خشر های ندر است.                                   | Connection    |                |                 |           |             |                      |
| مس مای ریز است.<br>Volta در ایر قبر می انداد گرفته |               |                |                 |           |             | All Parameters       |
| ۱۰ ۲۰ ۲۰ در این قسمت ولنار انداره کیری شده و       | Power Factor  | Peak A         | Peak Vph        | Current   | Voltage LL  | Voltage ph           |
| ، نمایش داده شده است.<br>                          | PF1 1.00      | Peak I 1 0.00  | Peak V 1 220.2  | I1 0.00   | VL1 0.0     | V 1 219.8            |
| Volta : این قسمت مربوط به دستگاه ترانسمیتر سه      | PF 2 0.00     | PeakI2 0.00    | Peak V 2 0.0    | I 2 0.00  | VL 2 0.0    | V 2 0.0              |
| ، که در این دستگاه کاربرد ندارد.                   | PF 3 0.00     | Peak I 3 0.00  | Peak V 3 0.0    | I 3 0.00  | VL 3 0.0    | V 3 0.0              |
| C : در این قسمت جریان اندازه گیری شده نمایش        |               | Peak I mp 0.00 |                 | I mp 0.00 |             |                      |
| به است.                                            | PF av 0.00    |                |                 | I av 0.00 | VL av 0.0   | Vp av 0.0            |
| Pea ماريد قريمية برك ماتلة نجارة الدارية براي Pea  |               | ar Peak        | Clea            |           |             | Frq 49.9             |
|                                                    | Digital Input |                |                 |           |             |                      |
|                                                    |               | ower           | t Power Total P | Apparen   | Reactive Po | Active Power         |
| مقادیر پیک شامل ماکزیمم ولتاژ و جریان هایی         | Di Status     | 0.0            | Total Pa        | Ps 1 0.0  | Pq1 0.0     | Pa 1 0.0             |
| که از زمان روشن شدن دستگاه و یا از زمان زدن        | DI Counter 0  | 0.0            | Total Pq        | Ps 2 0.0  | Pq 2 0.0    | Pa 2 0.0             |
| Clear Pea توسط دستگاه اندازه گیری شده اند.         | Clear Counter | 0.0            | Total Ps        | Ps 3 0.0  | Pq 3 0.0    | Pa 3 0.0             |
| Pe : در این قسمت پیک جریان نمایش داده شده          |               |                |                 |           |             |                      |
|                                                    |               |                |                 |           |             |                      |
|                                                    |               |                |                 |           |             |                      |
| ۲۵۳۵۱ : در این قسمت صریب قدرت نمایس داده           |               |                |                 |           |             |                      |
| ت.                                                 |               |                |                 |           |             |                      |
|                                                    | <b>D</b> 1    |                | 1               |           |             |                      |

کلید Clear Peak : با کلیک کردن بر روی این کلید ، کلیه مقادیر Peak صفر شده و پس از چند ثانیه مجددا ، این مقادیر محاسبه میشوند.

Active Power : در این قسمت توان اکتیو مصرفی یا تولیدی (در حالت ژنراتور) نمایش داده شده است. رابطه توان اکتیو با ولتاژ و جریان فازها به صورت زیر است.  $P = V \cdot I \cos \phi$ Reactive Power : در این قسمت توان رکتیو نمایش داده شده است. رابطه توان رکتیو با ولتاژ و جریان به صورت زیر است.

 $P = V \cdot I \operatorname{Sin} \phi$ 

Apparent Power : در این قسمت توان ظاهری نمایش داده شده است. رابطه توان ظاهری با ولتاژ و جریان فازها به صورت زیر است.

 $P = V \cdot I$ 

1**%/** TN

Moni

Total Power : این قسمت مربوط به دستگاه ترانسمیتر سه فاز است که در این دستگاه کاربرد ندارد.

Digital Input : در این قسمت وضعیت ورودی دیجیتال دستگاه نمایش داده شده است. که شامل DI Status (وضعیت ورودی دیجیتال) و DI Counter (شمارنده ورودی دیجیتال که تعداد پالس ورودی را شمارش میکند) و کلید Clear Counter است که با کلیک کردن بر روی این کلید ، شمارنده ورودی دیجیتال ، صفر میشود.

#### صفحه Phase 1 ا

در شکل مقابل ، این صفحه نمایش داده شده است.

گراف بالا ، شامل نمودار ولتاژ و جریان بوده و مقادیر پیک آنها در کنار گراف نمایش داده شده است.

گراف پایین ، شامل نمودار توان های اکتیو و رکتیو و ظاهری است. در کنار هر دو گراف ، یک پالت وجود که توسط آن میتوان وضعیت های نمایش گراف ها را تغییر داد. مثلا میتوان رنگ گراف ها و یا وضعیت

نمایش آنها و مدهای نمایش را تغییر داد. همچنین میتوان یک گراف را غير فعال نمود.

در کنار یالت گراف ، مقادیر لحظه ای که آخرین مقادیر گراف نیز میباشند نمایش داده شده است.

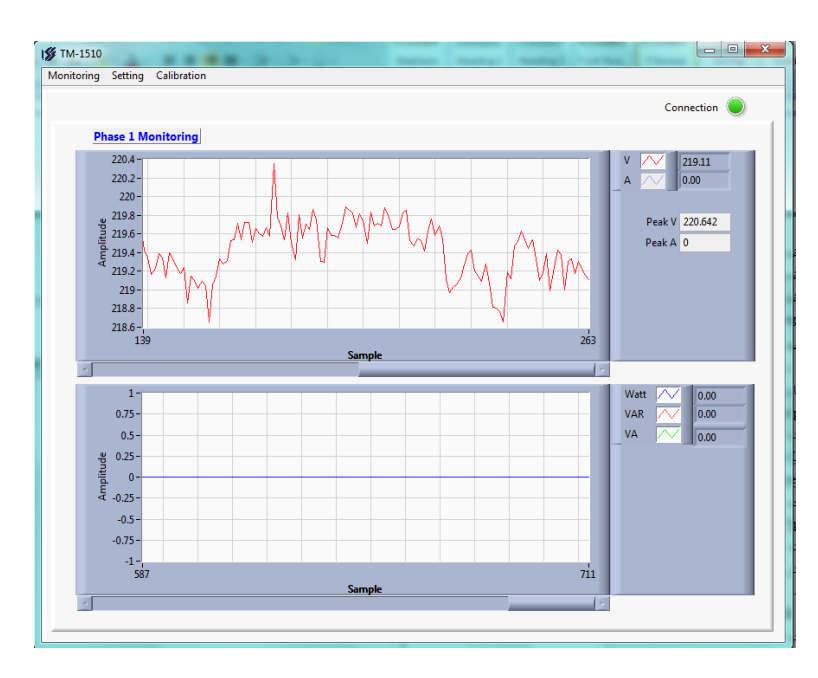

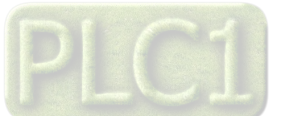

# TIKA Engineering Co. (LTD)

#### صفحه PF :

در شکل مقابل ، این صفحه نمایش داده شده است. این گراف ، شامل نمودار ضریب قدرت است. در کنار گراف ، یک پالت وجود که توسط آن میتوان وضعیت های نمایش گراف ها را تغییر داد. مثلا میتوان رنگ گراف ها و یا وضعیت نمایش آنها و مدهای نمایش را تغییر داد. همچنین میتوان یک گراف را غیر فعال نمود. در کنار پالت گراف ، مقادیر لحظه ای که آخرین مقادیر گراف نیز میباشند نمایش داده شده است.

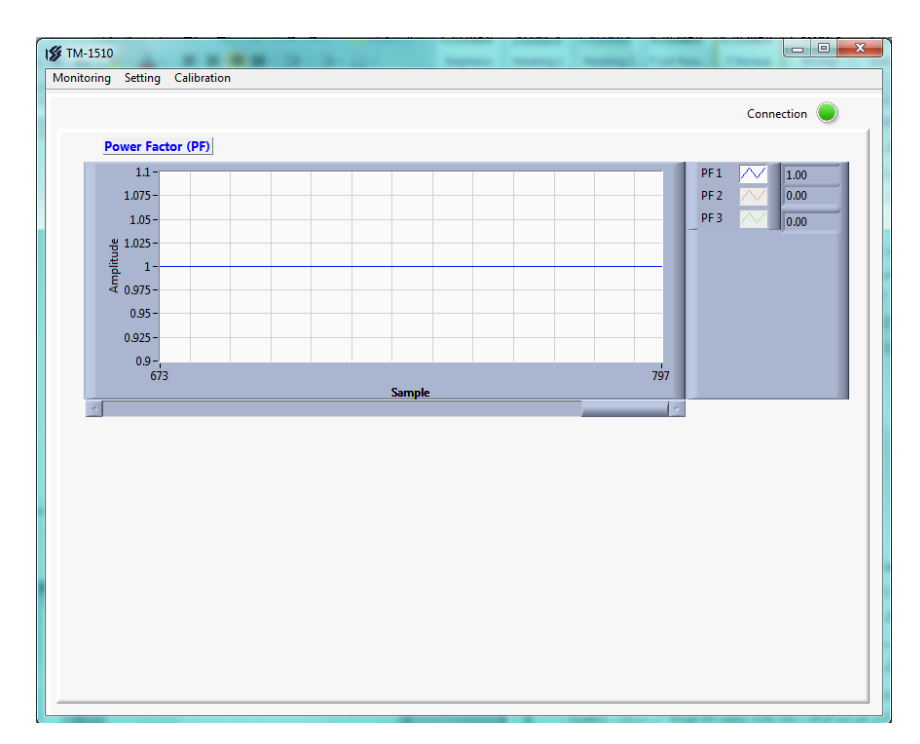

#### صفحه Integer Parameters

در شکل مقابل ، این صفحه نمایش داده شده است. این صفحه ، مشابه صفحه نمایش داده شده است با این تفاوت که در این صفحه ، مقادیر اندازه گیری و محاسبه شده ، با فرمت عدد صحیح Integer نمایش داده میشوند و شامل قسمت اعشاری نیستند. مثلا اگر ولتاژ برابر با 218.6 ولت باشد ، این مقدار با ضریب 10 نمایش داده میشود یعنی 10 برابر بیشتر که 2186 میشود. (مطابق با شکل) در بالای هر قسمت ضریب پارامترهای آن قسمت نشان داده شده است. مثلا مقادیر جریان با ضریب 100 نمایش داده میشوند.

به دلیل آنکه مقادیر توان ها میتوانند رنج بسیار وسیعی داشته باشند ، این ضریب قابل تنظیم بوده و توسط پارامتر Factor تنظیم میشود.

| <b>%</b> TM-1510           |                   |                 | -               | surger runner  |                      |
|----------------------------|-------------------|-----------------|-----------------|----------------|----------------------|
| Monitoring Setting Calibra | ation             |                 |                 |                |                      |
|                            |                   |                 |                 |                | Connection           |
| Integer Paramete           | rs                |                 |                 |                |                      |
| Voltage ph (× 10)          | Voltage LL (× 10) | Current (× 100) | Peak Vph (× 10) | Peak A (× 100) | Power Factor (× 100) |
| V 1 2186                   | VL1 0             | I1 0            | Peak V 1 2196   | Peak I1 0      | PF1 100              |
| V 2 0                      | VL 2 0            | 12 0            | Peak V 2 0      | PeakI2 0       | PF 2 0               |
| V 3 0                      | VL 3 0            | I3 0            | Peak V 3 0      | PeakI3 0       | PF 3 0               |
|                            |                   | I mp 0          |                 | Peak I mp 0    |                      |
| Vp av 0                    | VL av 0           | I av 0          |                 |                | PF av 0              |
| Frq 4993                   |                   |                 | Clea            | ar Peak        |                      |
|                            |                   |                 |                 |                | Notes I Record       |
| Active Power               | Reactive Pow      | er Apparent     | Power           | ower           |                      |
| Pal 0                      | Pa1 0             | Ps 1 0          | Total Pa        | 0              | DI Status            |
| Pa 2 0                     | Pq 2 0            | Ps 2 0          | Total Pq        | 0              | DI Counter 0         |
| Pa 3 0                     | Pq 3 0            | Ps 3 0          | Total Ps        | 0              | Clear Counter        |
|                            |                   |                 |                 |                |                      |
|                            | Factor            | × 0.1 💌         |                 |                |                      |
|                            |                   |                 |                 |                |                      |
|                            |                   |                 |                 |                |                      |
|                            |                   |                 |                 |                |                      |

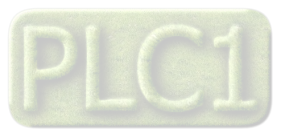

Ver 1.4

شرکت مهندسی تیـــکا

# TIKA Engineering Co. (LTD)

#### محيط تنظيمات

محیط تنظیمات نرم افزار شامل 5 صفحه است که برای دسترسی به هر یک از این صفحات میتوان از منوی Setting استفاده نمود. این صفحات عبارتند از : صفحه Serial : در این صفحه ، تنظیمات پورت سریال انجام میشود. صفحه Continues : در این صفحه ، تنظیمات ارسال پیوسته از طریق پورت سریال انجام میشود. صفحه T and PT : در این صفحه ، تنظیمات مربوط به CT و TT انجام میشود که CT همان ترانس جریان و TT همان ترانس ولتاژ است. صفحه Ovi Digital : در این صفحه ، تنظیمات مربوط به CT و TT انجام میشود که CT همان ترانس جریان و TT همان ترانس ولتاژ است. صفحه Ovi Digital : در این صفحه ، تنظیمات خروجی های آنالوگ انجام میشود. صفحه Upital Output : در این صفحه ، تنظیمات خروجی های آنالوگ انجام میشود. صفحه Upital Output : در این صفحه ، تنظیمات خروجی های آنالوگ انجام میشود. مفحه Upital Output : در این صفحه ، تنظیمات خروجی های آنالوگ انجام میشود. مفحه Upital Output : در این صفحه ، تنظیمات خروجی های آنالوگ انجام میشود. مفحه Upital Output : در این صفحه ، تنظیمات خروجی های آنالوگ انجام میشود. و در تمام صفحات تنظیمات 4 کلید وجود دارد که عملکرد این کلید ها به شرح زیر است. کلید Serial Secie : با کلیک بر روی این کلید ، کلیه پارامترهای تنظیمی دستگاه ، به حالت پیش فرض کارخانه ای بازمیگردند. کلید Upital I : با کلیک بر روی این کلید ، کلیه پارامترهای تنظیمی دستگاه ، به حالت پیش فرض کارخانه ای بازمیگردند. کلید Reset : با کلیک بر روی این کلید ، دستگاه تنظیمی دستگاه ، به حالت پیش فرض کارخانه ای بازمیگردند. کلید Secie I : با کلیک بر روی این کلید ، دستگاه محمات هده و کلیه پارامترهای تنظیمی دستگاه مجددا از روی حافظه ماندنی بارگذاری میشوند.

 پس از اینکه پارامترهای تنظیمی دستگاه را تغییر دادید ، باید به ترتیب بر روی کلیدهای Save و Reset و Reset کلیک کنید تا این پارامترها ذخیره شده و مجددا بارگذاری شوند.

#### صفحه Serial :

در شكل مقابل ، اين صفحه نمايش داده شده است. پارامترهاى پورت سريال عبارتند از : Protocol : اين پارامتر پروتكل ارتباطى پورت سريال را مشخص ميكند كه داراى 2 حالت Modbus و Continues است. Address : اين پارامتر آدرس پورت سريال را مشخص ميكند. اگر بخواهيم چندين دستگاه را در يک شبكه استفاده كنيم بايد دستگاه هايى كه به پورت سريال RS485 وصل مى شوند هر كدام آدرس جداگانه اى داشته باشند كه در اين قسمت مى توانيم آدرس دستگاه را وارد كنيم اين آدرس بين 1 تا 247 مى باشد . سريال BuadRate است كه مى تواند بين 2400 الى 57600 باشد . سريال RS485 است كه مى تواند بين 2400 الى 57600 باشد . سريال Parity : اين پارامتر تعيين كننده بيت توازن در ارتباط سريال است كه مى تواند Cont ، Odd باشد .

| TM-1530                  | hration                                                                                                    |                     |                                                                                                    | و م        |
|--------------------------|----------------------------------------------------------------------------------------------------|---------------------|----------------------------------------------------------------------------------------------------|------------|
| ionitoring setting Calil | Serial Port Setting<br>Port 1<br>Protocol<br>ModBus-Slave •<br>Address<br>(*)1<br>BaudRate<br>9600 b/s •<br>Parity<br>None • | Timer Default (Sec) | Port 2<br>Protocol<br>ModBus-Slave •<br>Address<br>• 1<br>BaudRate<br>900 b/s •<br>Parity<br>None • | Connection |
|                          |                                                                                                    |                     |                                                                                                    |            |

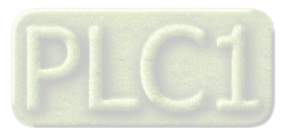

# TIKA Engineering Co. (LTD)

Contin

#### صفحه Continues :

در شکل مقابل ، این صفحه نمایش داده شده است. زمانی که پروتکل پورت سریال برابر با Continues انتخاب شده باشد ، پارامتر های این صفحه کاربرد خواهد داشت. در این پروتکل ، مقادیر اندازه گیری شده به صورت یک فریم و با فرمت ASCII از طریق پورت سریال ارسال خواهد شد این فریم با کاراکتر " : " شروع شده و به دنبال آن مقادیر انتخاب شده توسط پارامترهای 1 Data و 2 Data و ... ارسال میشود. فاصله زمانی بین هر ارسال نیز توسط پارامتر Time تعیین میشود. توضیحات بیشتر در مورد فریم ارسالی و فرمت آن در بخش "فرمت ارسال پیوسته Continues" در انتهای همین راهنما ذکر شده است.

| ues Setting   ontinues 1   Time (20 ms)                               Data 1       V1   0   Data 2   V2   0   Data 3   V3   0   Data 4   11   0   Data 5   12   0   Data 6   13                                                                                                    |              |              |  |
|----------------------------------------------------------------------------------------------------|--------------|--------------|--|
| ontinues 1       Continues 2         Time (20 ms)       Imm (20 ms)         Imm (20 ms)       Imm (20 ms)         Imm (20 ms)       Imm (20 ms) | ues Setting  |              |  |
| Time (20 ms)       Immediate         Immediate       Immediate         Data 1       Data 1         V1       Immediate         Data 2       V1         V2       Immediate         Data 3       V1         Data 4       V1         Data 5       V1         Data 6       V1                                                                                                    | ontinues 1   | Continues 2  |  |
| Import       Import         Data 1       Data 1         V1       V1         Data 2       V1         Data 3       V1         Data 4       Data 4         11       V1         Data 5       V1         Data 6       V1                                                                                                    | Time (20 ms) | Time (20 ms) |  |
| Data 1       V1       Data 2       V2       Data 3       V1       Data 3       V1       Data 4       Data 5       12       Data 6       13                                                                                                    | ★ 50         | × 1          |  |
| V1     v       Data 2     Data 2       V2     v       Data 3     Data 3       V3     v       Data 4     Data 4       11     v       Data 5     Data 5       12     v       Data 6     V1                                                                                                    | Data 1       | Data 1       |  |
| Data 2     V1       V2     V1       Data 3       V3     V1       Data 4       11       Data 5       12     V1       Data 6       V1                                                                                                    | V1 🔹         | V1           |  |
| V2     v1       Data 3       V3     v       Data 4       11     v       Data 5       12     v1       Data 6       13     v1                                                                                                    | Data 2       | Data 2       |  |
| Data 3     V1       Data 4     V1       Data 5     Data 5       12     V1       Data 6     V1                                                                                                    | V2 🔹         | V1           |  |
| V3     v       Data 4     Data 4       11     v       Data 5     Data 5       12     v       Data 6     Data 6       13     v                                                                                                    | Data 3       | Data 3       |  |
| Data 4       11       Data 5       12       Data 6       13                                                                                                    | V3 🔹         | V1           |  |
| 11     •       Data 5       12       Data 6       13                                                                                                    | Data 4       | Data 4       |  |
| Data 5 12 Data 6 13 V1 V1 V1 V1 V1 V1 V1 V1 V1 V1 V1 V1 V1                                                                                                    | 11 🔹         | V1           |  |
| 12         •           Data 6         •           13         •                                                                                                    | Data 5       | Data 5       |  |
| Data 6                                                                                                    | 12 🔹         | V1           |  |
|                                                                                                    | Data 6       | Data 6       |  |
|                                                                                                    | 13           | V1           |  |

#### صفحه CT and PT صفحه

در شکل مقابل ، این صفحه نمایش داده شده است.

در صورتی که سیگنال ولتاژ ورودی که قرار است مقدار آن توسط دستگاه ، اندازه گیری شود ، بیشتر از 500 ولت باشد ، باید از ترانس ولتاژ PT استفاده شود که البته باید مشخصات آن باید در این صفحه ثبت شود. در این صفحه PT Input همان ورودی PT و PT Output همان خروجی PT است. در صورتی که از PT استفاده نمی کنید باید مقدار ورودی و خروجی PT را در این صفحه برابر با 220 قرار دهید.

در صورتی که سیگنال جریان ورودی که قرار است مقدار آن توسط دستگاه ، اندازه گیری شود ، بیشتر از 5 آمپر باشد ، باید از ترانس جریان CT استفاده شود که البته باید مشخصات آن باید در این صفحه ثبت شود. در این صفحه CT Input همان ورودی CT و CT Output همان خروجی CT است. در صورتی که از CT استفاده نمی کنید باید مقدار ورودی و خروجی CT را در این صفحه برابر با 5 قرار دهید.

#### صفحه Digital I/O صفحه

در شکل مقابل ، این صفحه نمایش داده شده است که شامل 2 بخش مجزا است که یکی مربوط به تنظیمات ورودی دیجیتال و دیگری مربوط به تنظیمات خروجی دیجیتال است. شرح این پارمترها به ترتیب زیر است. Digital In Filter حساسیت ورودی دیجیتال را تعیین میکند. Selector انتخاب گر فرمان برای خروجی رله است. در صورتی که این پارامتر ، Direct انتخاب گر فرمان برای خروجی رله است. در مورتی که این پارامتر ، طریق کلید Direct فرمان داد. در صورتی که این پارمتر ، یکی از مقادیر اندازه گیری شده را انتخاب کرده باشد ، در آن صورت پارامتر انتخاب شده ، با مقادیر High و Set High و مان داد. مطابق با شکل زیر است.

| Relav Status  = ∢ | Normal | Relay : ON < Set high < پارامتر متصل شدہ به راله )<br>Relay : Off < Set low > Relay > پارامتر متصل شدہ به راله ) |
|-------------------|--------|----------------------------------------------------------------------------------------------------|
| ,                 | Invert | Relay : Off → Relay : Off > پارامتر متصل شده به رله<br>Set low → Relay : ON → Relay : ON                         |

| PT 1 Input  | CT 1 Input  |
|-------------|-------------|
| 220         | × 5         |
| PT 1 Output | CT 1 Output |
| 220         | × 5         |
| PT 2 Input  | CT 2 Input  |
|             | 0           |
| PT 2 Output | CT 2 Output |
|             |             |
| PT 3 Input  | CT 3 Input  |
|             |             |
| PT 3 Output | CT 3 Output |
|             |             |

| Digital In Filter |
|-------------------|
|                   |
|                   |
|                   |
|                   |
|                   |
|                   |
|                   |
|                   |
|                   |
|                   |

از طریق پارامتر Reverse میتوان عملکرد رله را معکوس نمود یعنی این پارامتر باعث میشود رله در 2 وضعیت Normal و یا Invert کار کند.

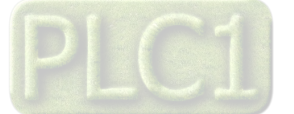

#### صفحه Analog Output -

در شکل مقابل ، این صفحه نمایش داده شده است که شرح این پارمترها به ترتیب زیر است.

Data Selector انتخاب گر فرمان برای خروجی آنالوگ است. در صورتی که این پارامتر ، Direct Control را انتخاب کرده باشد ، در آن صورت خروجی را میتوان به طور مستقیم و از طریق پارامتر Direct Control فرمان داد. در صورتی که این پارمتر ، یکی از مقادیر اندازه گیری شده را انتخاب کرده باشد ، در آن صورت پارامتر انتخاب شده ، مقدار خروجی آنالوگ را کنترل میکند.

رنج پارامتری که توسط Data Selector انتخاب شده است را باید توسط پارامترهای Max Data و Min Data مشخص کنیم. همچنین رنج خروجی آنالوگ را نیز باید توسط پارامترهای Max Out و Min Out مشخص کنیم. پارامتر انتخاب شده ، در رنج های مشخص شده Scale شده و در خروجی آنالوگ ظاهر میشود.

نوع خروجی آنالوگ توسط پارامتر Type Out مشخص میشود که البته در هنگام استفاده از خروجی باید از ترمینال متناظر با Type Out استفاده نمود. زمانی که این پارامتر را برابر Voltage قرار می دهید باید از ترمینال Vo نسبت به G استفاده کنید و زمانی که این پارامتر را برابر Current قرار میدهید باید از ترمینال Io نسبت به G استفاده کنید.

پارامتر Default مقدار پیش فرض خروجی آنالوگ را مشخص میکند که این پارامتر ، در 2 حالت بر روی Direct Control کپی میشود.

- در زمان روشن شدن دستگاه و وصل تغذیه آن.
- -2 در زمان قطع ارتباط سریال و سپری شدن زمان Timer Default

| Analog Out 1       | Analog Out 2     | Analog Out 3     |
|--------------------|------------------|------------------|
| Data Selector      | Data Selector    | Data Selector    |
| V1 -               | V2 💌             | V3 💌             |
| Data Format        | Data Format      | Data Format      |
| Float 💌            | Float 💌          | Float 👻          |
| Max Data           | Max Data         | Max Data         |
| 300                | 300              | 300              |
| Min Data           | Min Data         | Min Data         |
| 0                  | 0                | 0                |
| Type Out           | Type Out         | Type Out         |
| Voltage 👻          | Voltage 🗨        | Voltage 💌        |
| Max Out            | Max Out          | Max Out          |
| 10                 | 10               | 10               |
| Min Out            | Min Out          | Min Out          |
| 0                  | 0                | 0                |
|                    |                  |                  |
| alog Output Contro |                  | Analan Out 2     |
| Analog Out I       | Analog Out 2     | Analog Out 5     |
| Direct Control 1   | Direct Control 2 | Direct Control 3 |
| 0                  | 0                | 0                |
| Default            | Default          | Default          |
| 0                  | 0                | 0                |

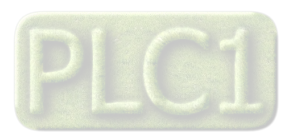

### كاليبراسيون ورودى ولتاژ

براي انجام كاليبراسيون ورودي ولتاژ به يك ولتمتر دقيق نياز است تا ورودي را با دقت بالايي كاليبره كنيد.

لازم به ذکر است که تمامی ورودی های دستگاه کالیبره شده اند با این حال ممکن است در برخی از موارد ، نیاز به انجام کالیبراسیون باشد بنابراین مراحل آن در این قسمت شرح داده میشود.

مراحل انجام کالیبراسیون به شرح زیر است.

1- از منوی Calibration گذینه Input Voltage را انتخاب کنید. در این حالت پنجره زیر ظاهر میشود.

| <b>%</b> P | assword.                |
|------------|-------------------------|
|            |                         |
|            | Please Insert Password. |
|            | Password                |
|            | tika                    |
|            |                         |
|            |                         |
|            | OK Cancel               |

 -2 در این پنجره از شما ، کلمه عبور جهت ورود به محیط کالیبراسیون خواسته میشود که باید آنرا وارد کرده و روی کلید OK کلیک کنید تا پنجره نشان داده شده در شکل زیر ظاهر شود. کلمه عبور tika میباشد.

| Input Voltage Calibration.                                              |                  |                 |  |  |
|-------------------------------------------------------------------------|------------------|-----------------|--|--|
| V1 224.8                                                                | / 2 0.0          | V 3 0.0         |  |  |
| Please Enter the Real Value of Voltage. then press the Calibration Key. |                  |                 |  |  |
| Real Voltage Va                                                         | lue 220          | ]               |  |  |
| Calibration V1                                                          | Calibration V 2  | Calibration V 3 |  |  |
| Calibra                                                                 | ation (V1,V2,V3) |                 |  |  |
|                                                                         |                  |                 |  |  |

- 3- به ورودی ولتاژ دستگاه، ولتاژی در حدود 220 ولت وصل کرده و مقدار دقیق آنرا توسط ولتمتر دقیق اندازه گیری کرده و آنرا در قسمت Real Voltage Value وارد کنید.
  - 4- با زدن کلید Calibration V1 در شکل فوق ، میتوانید ورودی ولتاژ را کالیبره کنید. توجه کنید که حتما ولتاژ اعمالی به ورودی وصل باشد. اگر ولتاژ اعمالی به ورودی وصل باشد. اگر ولتاژ اعمالی به ورودی وصل نباشد ، شما مجاز به انجام کالیبراسیون ورودی او ورودی از بر وی کلید کالیبراسیون ، ممکن است ضرایب کالیبراسیون ورودی از بین رفته و اندازه گیری سیگنال ورودی اشتباه شود. سایر کلیدهای کالیبراسیون ، ممکن است ضرایب کالیبراسیون ورودی از به انجام کردن بر روی کلید کالیبراسیون ، ممکن است ضرایب کالیبراسیون ورودی از بین در می باشد. اگر ولتاژ اعمالی به ورودی ورودی از با زمن کلید کالیبراسیون ، ممکن است ضرایب کالیبراسیون ورودی از بین رفته و اندازه گیری سیگنال ورودی اشت و در این دستگاه استفاده نمیشوند.

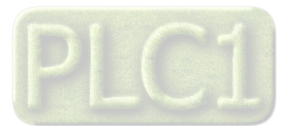

## كاليبراسيون ورودى جريان

برای انجام کالیبراسیون ورودی جریان به یک آمپرمتر دقیق نیاز است تا ورودی را با دقت بالایی کالیبره کنید.

لازم به ذکر است که تمامی ورودی های دستگاه کالیبره شده اند با این حال ممکن است در برخی از موارد ، نیاز به انجام کالیبراسیون باشد بنابراین مراحل آن در این قسمت شرح داده میشود.

مراحل انجام کالیبراسیون به شرح زیر است.

5- از منوی Calibration گذینه Input Current را انتخاب کنید. در این حالت پنجره زیر ظاهر میشود.

| 1 | Pass | ssword.                 | x |
|---|------|-------------------------|---|
| ſ |      |                         | _ |
|   | PI   | Please Insert Password. |   |
|   |      | Password                |   |
|   |      | tika                    |   |
|   |      |                         |   |
|   |      |                         | - |
|   |      | OK Cancel               |   |

 -6 در این پنجره از شما ، کلمه عبور جهت ورود به محیط کالیبراسیون خواسته میشود که باید آنرا وارد کرده و روی کلید OK کلیک کنید تا پنجره نشان داده شده در شکل زیر ظاهر شود. کلمه عبور tika میباشد.

| Input Current Calibration. |                          |                           |
|----------------------------|--------------------------|---------------------------|
| I1 0.000                   | I 2 0.000                | I 3 0.000                 |
| Please Enter the Real      | Value of Current. then p | ress the Calibration Key. |
| Real Curre                 | ent Value 3              |                           |
| Calibration I1             | Calibration I 2          | Calibration I 3           |
|                            | Calibration (I1,I2,I3)   | )                         |
|                            |                          |                           |
|                            |                          |                           |

- Real Current Value ، جریانی در حدود 3 آمپر اعمال کرده و مقدار دقیق آنرا توسط آمپرمتر دقیق اندازه گیری کرده و آنرا در قسمت Real Current Value وارد کنید.
- 8- با زدن کلید Calibration II در شکل فوق ، میتوانید ورودی جریان را کالیبره کنید. توجه کنید که حتما جریان اعمالی به ورودی وصل باشد. اگر جریان اعمالی به ورودی وصل ناشد ، مکن است ضرایب کالیبراسیون ورودی از ورودی از بین رفته و اندازه گیری سیگنال آن اشتباه شود.

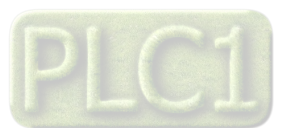

Ver 1.4 شرکت مهندسی تیـــکا

## كاليبراسيون خروجى آنالوگ

این دستگاه دارای 3 کانال خروجی آنالوگ است که هر سه کانال آن در شرکت کالیبره شده و معمولا نیاز به انجام کالیبراسیون نمیباشد اما ممکن است در برخی موارد بخواهید آن را کالیبره کنید. بنابراین در این قسمت ، مراحل کالیبراسیون را شرح خواهیم داد. کالیبراسیون هر کانال ، به صورت جداگانه انجام میشود. هر کانال خروجی آنالوگ را باید 2 بار کالیبره کنید. یک بار در مد ولتاژی و یک بار در مد جریانی.

مراحل انجام كاليبراسيون به شرح زير است.

از منوی Calibration گذینه Analog Output را انتخاب کنید. در این حالت پنجره زیر ظاهر میشود.

| 1 Select Output Type                             | x |
|--------------------------------------------------|---|
| Please Select Analog output Type for Calibration |   |
| Current Voltage Cancel                           |   |

2- براي انجام كاليبراسيون ولتاژ، كليد Voltage و براي انجام كاليبراسيون جريان، روى كليد Current كليك كنيد تا پنجره زير ظاهر شود.

| Analog O | utput Calibration.                                   |
|----------|------------------------------------------------------|
|          | Please Select Analog output channel for calibration. |
|          | Output Channel<br>Analog out 1                       |
|          | Start Cancel                                         |

- 3- در این مرحله ، کانالی را که می خواهید کالیبره کنید را انتخاب کرده و سپس بر روی کلید Start کلیک کنید تا مراحل انجام کالیبراسیون شروع شود.
- 4- در این حالت با توجه به مد کالیبراسیون انتخابی در مراحل قبل ، یک ولتاژ / جریان کوچک در خروجی آنالوگ تولید میشود که باید آنرا توسط ولتمتر / آمپرمتر اندازه گیری کرده و در پنجره نشان داده شده در شکل زیر وارد کنید.

با توجه به مد كاليبراسيون انتخابي ، دقت كنيد كه ولتمتر √مپرمتر را به ترمينال خروجي متناظر وصل كرده و اندازه گيري را بر اساس آن انجام دهيد.

| nalo | g Output Calibration.                    |
|------|------------------------------------------|
|      |                                          |
|      | Please Enter the Value of Analog output. |
|      | Output Value 1                           |
|      | 0.341                                    |
|      |                                          |
|      |                                          |
|      | Next Cancel                              |
|      |                                          |
|      |                                          |

5- روی کلید Next کلیک کنید تا مرحله بعدی انجام شود. در این مرحله یک ولتاژ / جریان بزرگ در خروجی آنالوگ تولید میشود که باید آنرا توسط ولتمتر / آمپرمتر اندازه گیری کرده و در پنجره نشان داده شده در شکل زیر وارد کنید.

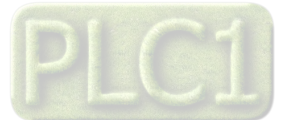

| Analog ( | Output Calibration.                      |  |
|----------|------------------------------------------|--|
|          | Please Enter the Value of Analog output. |  |
|          | Output Value 2<br>9.612                  |  |
|          |                                          |  |
|          | Finish Cancel                            |  |
|          |                                          |  |
|          |                                          |  |

- 6- روی کلید Finish کلیک کنید تا مراحل انجام شده ، در حافظه دستگاه ذخیره شده و مراحل کالیبراسیون به اتمام برسد.
  - مراحل فوق را یک بار برای مد ولتاژی و یک بار برای مد جریانی انجام دهید.
    - هر کانال خروجی آنالوگ را باید به صورت جداگانه انجام دهید.

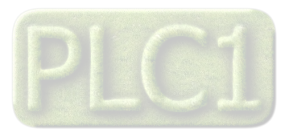

Ver 1.4

# TIKA Engineering Co. (LTD)

## بخش چهارم : نرم افزار HMI

شرکت مهندسی تیـــکا

راهنمای استفاده از نرم افزار

پس از انجام اتصالات دستگاه ، نرم افزار Panel Master ، که در DVD همراه دستگاه است را نصب کنید. سپس روی فایل TM-1510\_Panel\_1 ( که در آدرس زیر قرار دارد ) دابل کلیک کرده و آنرا اجرا کنید ، در پنجره ای که باز می شود. ابتدا گذینه open را انتخاب کرده و سپس آدرس فایل فوق را وارد کنید و پس از آن گذینه On-Line را انتخاب کرده و روی کلید Run کلیک کنید در این حالت باید پنجره زیر ظاهر شده و هیچ پیغام خطایی وجود نداشته باشد .

DVD Drive: \Setting\HMI-Setting\HMI PanelMaster TM-1510 در این پنجره برای نمایش پارامترها روی Monitor و برای انجام تنظیمات روی Setting و برای انجام کالیبراسیون روی Calibration کلیک کنید . همچنین در این پنجره میتوان زبان ( فارسی یا انگلیسی ) را تغییر داد

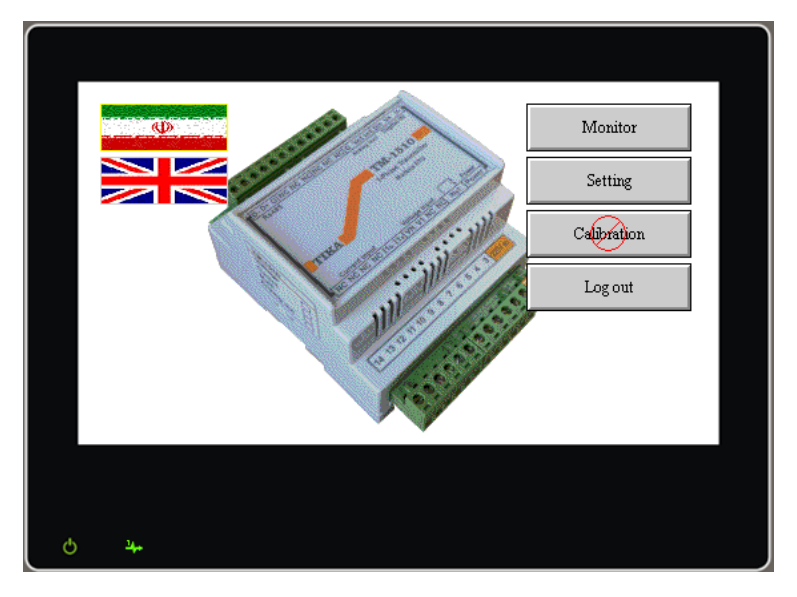

### **Monitor**

در این پنجره پارامترها به چند گروه تقسیم بندی شده اند که میتوان هر یک را انتخاب کرده و مقادیر اندازه گیری شده را مشاهده نمود ، این گروه بندی به شکل زیر است . 1 – پارامترهای اندازه گیری شده

2 – مقادیر ماکزیمہ ثبت شدہ

System data مشخصات سیستم یا -3

4 – پارامترهای مربوط به ورودی دیجیتال

پارامترهای اندازه گیری شده شامل ولتاژ ، جریان ، توان اکتیو ، رکتیو ، ظاهری ، ضریب قدرت ، فرکانس ، مقادیر ماکزیمم میباشند.

نکته : مقادیر ماکزیمم شامل ماکزیمم ولتاژها و جریان هایی هستند که از زمان روشن شدن دستگاه و یا از زمان زدن دکمه Clear ( در پنجره Clear Max ) توسط دستگاه اندازه گیری شده اند.

در System data یک سری اطلاعات وجود دارد که بیانگر نام کارخانه سازنده ، id دستگاه ، نسخه نرم افزار، نسخه سخت افزار ، شماره سریال دستگاه و آدرس شبکه ( آدرس دستگاه در شبکه ) می باشد.

### تنظيمات

برای تنظیم نمودن پارامترها باید وارد صفحه Setting شد. این صفحه در گروه های زیر دسته بندی شده است

- 1 تنظيمات خروجي آنالوگ
- 2 تنظیمات رله و ورودی دیجیتال
- 3 تنظيمات مربوط به پورت های سريال
- 4 تنظیمات مربوط به PT و CT خارجی
  - 5 ريست و بازگشت به تنظيمات كارخانه

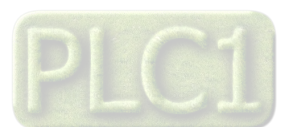

#### **Analog Output Setting**

در صورتی که دستگاه دارای خروجی آنالوگ باشد، باید قبل از استفاده از خروجی آنالوگ به انجام تنظیمات آن بپردازیم برای این کار روی کلید Analog Output کلیک کنید تا پنجره نشان داده شده در شکل زیر نمایش داده شود.

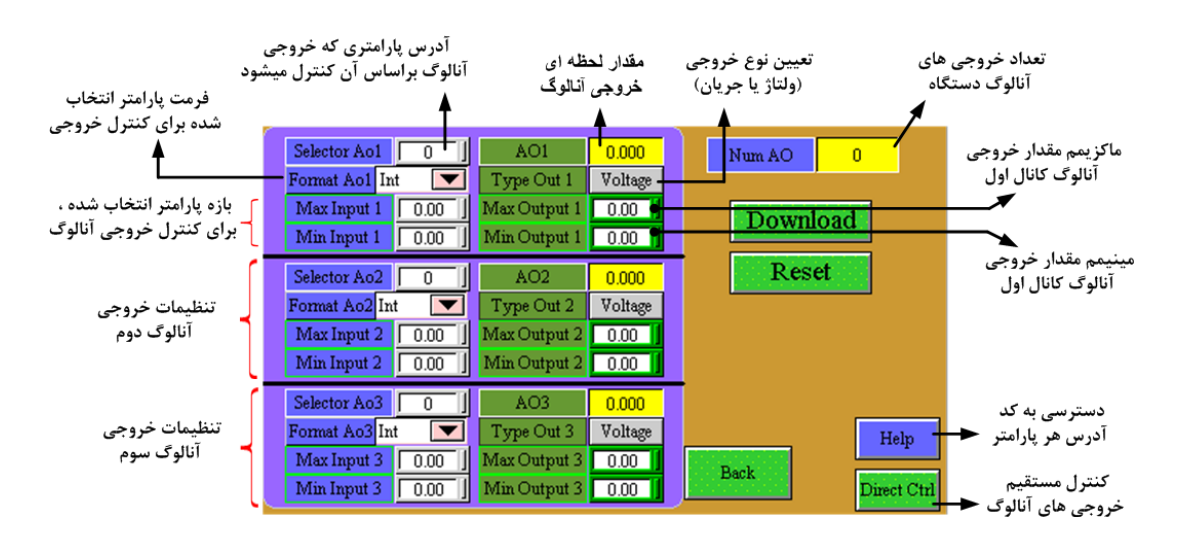

برای تنظیم هر کدام از خروجی های آنالوگ پنج مرحله زیر باید انجام شود .

1 - تعیین پارامتری که قرار است خروجی آنالوگ را کنترل کند (Selector Ao) ، برای اینکار آدرس پارامتر مورد نظر را در قسمت Selector Ao وارد کنید . برای مشاهده آدرس پارامترهای دستگاه میتوانید از کلید Help استفاده کنید. بعنوان مثال آدرس پارامتر V1 (ولتاژ فاز اول) برابر 26 و فرمت آن Float است. لازم به ذکر است که علاوه بر آدرس پارامتر ، باید فرمت آن نیز در قسمت Format Ao وارد شود.

2 - تعيين نوع خروجي آنالوگ ( ولتاژ يا جريان ) كه توسط پارامتر Type Out تعيين ميشود . بعنوان مثال : Current

تذكر : متناسب با توجه نوع خروجي آنالوگ انتخاب شده بايد از ترمينال Vo يا Io استفاده نمود .

A - محدوده پارامتر انتخاب شده را توسط Min Input و Max Input تعیین میشود . مثلا No Vac ، Min input : 180 Vac و Max Input ي عیين میشود . مثلا Max output : 20 mA , Min output : 4 mA تعیین میشود. مثلا Max output : 20 mA , Min output : 4 mA تعیین میشود. مثلا A mA
 5 - در پایان باید کلیدهای Download و Reset را به ترتیب فشار داده شود تا تنظیمات انجام شده ، ثبت و بارگذاری گردد .

با اینکار متناسب با ولتاژ ورودی 180 Vac در خروجی آنالوگ MA و ولتاژ ورودی 240 Vac در خروجی آنالوگ mA 20 را خواهیم داشت.

 $\begin{cases} 180 \text{ Vac} \longrightarrow 4 \text{ mA} \\ 240 \text{ Vac} \longrightarrow 20 \text{ mA} \end{cases}$ 

برای تنظیم خروجی های آنالوگ دیگر نیز می توانیم به طریق مشابه عمل کنیم .

نکته: با کلیک بر روی DownLoad تمامی تنظیمات انجام شده برای هر سه خروجی آنالوگ همزمان ثبت می شود و لازم نیست برای تنظیم هر خروجی به طور جداگانه روی DownLoad کلیک کنید در واقع کلید DownLoad در تمامی پنجره ها یک کلید مشترک است .

> با فشار دادن دکمه Help پنجره ای مطابق شکل باز می شود که برای خواندن آدرس هر پارامتر و قرار دادن در کادر Selector Aoi مورد استفاده قرار می گیرد .

| Parameter   | Selector Ao | Format Ao |
|-------------|-------------|-----------|
| V1          | 26          | Float     |
| I1          | 32          | Float     |
| Pa_1        | 40          | Float     |
| Pq_1        | 46          | Float     |
| Ps_1        | 52          | Float     |
| PF_1        | 58          | Float     |
| Max_V1      | 80          | Float     |
| Max_I1      | 86          | Float     |
| Frequency   | 94          | Float     |
| Control Ao1 | 196         | Sign Int  |
| Control Ao2 | 197         | Sign Int  |

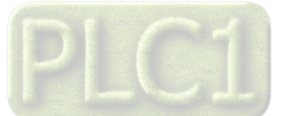

برای کنترل خروجی های آنالوگ ، به صورت مستقیم و از طریق نرم افزار ، میتوان از پارامترهای Control Ao استفاده نمود. برای این کار کافی است آدرس و فرمت این پارامترها را در قسمت Selector Ao و Format Ao وارد نموده و پس از آن با وارد شدن به صفحه Direct Ctrl به مقادیر می خروجی آنالوگ مشاهده کنید. لازم به ذکر است که حتما پس از انجام تنظیمات مربوطه ، کلید های Download و Roses را به ترتیب فشار داده شود. نکته : در صورتی که کنترل خروجی آنالوگ در اختیار پارامتر Control Ao باشد ، با قطع شدن ارتباط سریال Select Ao مقادیر خروجی به حالت پیش فرض Default Ao خواهند رفت . یعنی زمانی که ارتباط قطع میشود ، پس از گذشت زمان تنظیم شده ، مقادیر موجود در Default Ao مقادیر خروجی به حالت پیش فرض Ao خواهند رفت . یعنی زمانی که ارتباط قطع میشود ، پس از گذشت زمان تنظیم شده ، مقادیر موجود در Default Ao به پارامتر Set Otrol Ao کنیز

| 1 | Ao Value  |        | Ao Control Ao Default       |  |  |  |  |
|---|-----------|--------|-----------------------------|--|--|--|--|
|   | Num AO    | 0      | Control Ao1 0 Default Ao1 0 |  |  |  |  |
|   | AO1       | 0.000  | Control Ao2 0 Default Ao2 0 |  |  |  |  |
|   | AO2       | 0.000  | Control Ao3 0 Default Ao3 0 |  |  |  |  |
|   | AO3       | 0.000  |                             |  |  |  |  |
|   |           |        |                             |  |  |  |  |
|   |           |        |                             |  |  |  |  |
|   | Ao Normal |        |                             |  |  |  |  |
|   | Back      | Downlo | ad Reset Ao Test            |  |  |  |  |

#### :In / Output Setting

برای وارد شدن به این محیط در پنجره Setting روی ( Digital( In / Output کلیک می کنیم . برای انجام تنظیمات خروجی رله مراحل زیر را باید انجام داد .

PF\_1 - پارامتری که قرار است در تعیین وضعیت رله نقش داشته باشد را انتخاب کرد . مثال : PF\_1

2 - تعيين وضعيت رله قبل از عملكرد أن ( يعنى N.O. يا N.C. ) توسط پارامتر Reverse

3 - تعيين حدود عملكرد رله . مثال : Set High : 0.9 , Set Low : 0.8

کلید Reverse وضعیت رله را در هر حالتی که باشد معکوس میکند. ( N.O. را به N.C. تبدیل میکند و برعکس )

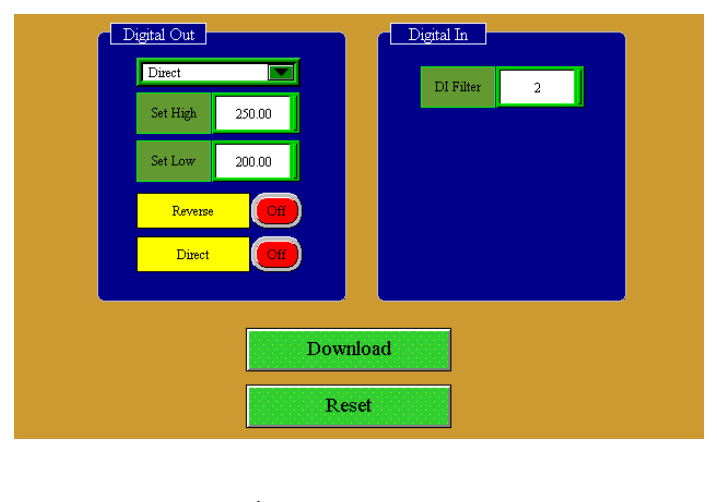

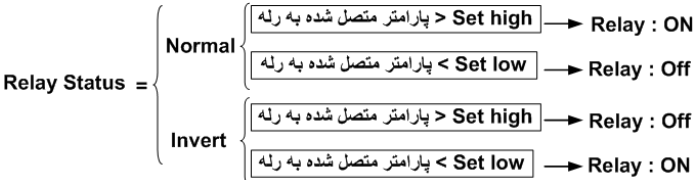

نکته : در صورتی که پارامتر متصل به رله ، پارامتر Direct انتخاب شده باشد ، برای فرمان دادن به رله میتوان از کلید Direct استفاده نمود.

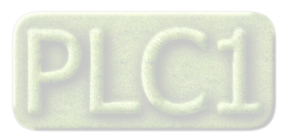

همان طور که در شکل فوق مشاهده میکنید ، تنظیمات مربوط به ورودی دیجیتال نیز در این صفحه قرار دارد که شامل DI Filter بوده و تعیین کننده فیلتر ورودی دیجیتال است.

#### : Communication Setting

مى تواند بين 2400 الى 57600 باشد .

Serial Setting

Port 1

Protocol

ModBus-Save

Address

1

Busd Rate

960

Parity

None

Download

Reset

Loninues Setting

تذکر : تنظیمات انجام شده در این قسمت باید با تنظیمات انجام شده در Indicatar ، PC ، HMI ، PLC ، ... و یا هر وسیله دیگری که دستگاه با آن ارتباط سریال برقرار کرده است یکی باشد در غیر این صورت ارتباط سریال RS485 برقرار نمی شود .

#### :Continues Setting

247 مي باشد .

یا None باشد .

برای ورود به این محیط در پنجره Communication Setting روی دکمه Continues Setting کلیک کنید .

در این محیط تنظیمات مختلفی وجود دارد که عبارتند از :

انتخاب کنیم که انتخاب آنها از طریق 6 منوی کرکره ای موجود در این پنجره انجام می شود .

پس از پایان این تنظیمات روی DownLoad و Reset کلیک کنید .

#### : EXT PT & CT Setting

در صورتی کـه بـه دسـتگاه PT و CT خـارجی وصـل کـرده باشـیم در ایـن صـورت بایـد اطلاعـات CT , PT خـارجی را بـه دسـتگاه وارد نمود .

بعنوان مثال اگر از CT خارجی ما از نوع 20/5 ( 20 به 5 ) باشد باید عدد 20 را در قسمت CT Input و عدد 5 را در قسمت CT Output وارد می کنیم و در انتها روی Download کلیک می کنیم .

 نکته : در صورتی که از PT و یا CT خارجی استفاده نکنیم باید اعداد وارد شده در ورودی و خروجی ها را برابر هم قرار دهیم مثلا اگر به دستگاه PT خارجی وصل نکرده ایم باید اعداد وارد شده در Input و PT output برابر باشند مثلا هر دوی آنها را برابر 220 قرار دهیم .

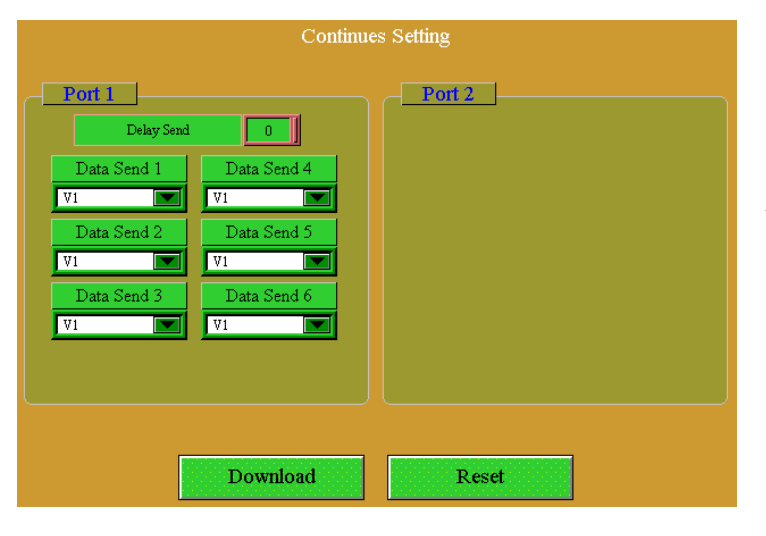

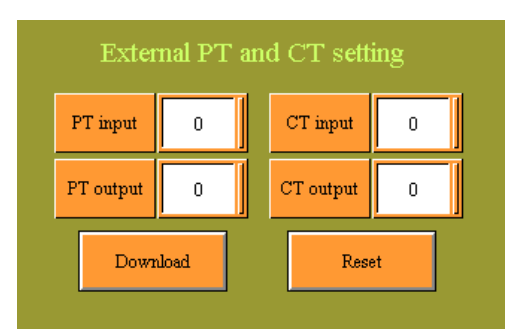

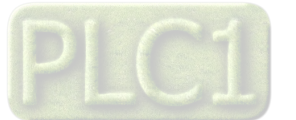

شرکت مهندسی تیـــکا

زمانی که بخواهیم برخی از تنظیمات خروجی سریال را تغییر دهیم سراغ

هایی که به پورت سریال RS485 وصل می شوند هر کدام آدرس جداگانه ای داشته باشند که در این قسمت می توانیم آدرس دستگاه را وارد کنیم این آدرس بین 1 تا

Baud Rate : تعیین کننده سرعت انتقال اطلاعات در رابط سریال RS485 است که

Parity : تعیین کننده بیت توازن در ارتباط سریال است که می تواند Even ، Odd و

پس از انجام تنظیمات روی کلید DownLoad و Reset کلیک کنید .

Communication Setting می رویم که این تنظیمات شامل موارد زیر است. Address : اگر بخواهیم چندین دستگاه را در یک شبکه استفاده کنیم باید دستگاه TIKA Engineering Co. (LTD)

## Ver 1.4 شرکت مهندسی تیــــکا

#### : Default Factory Setting

با کلیک روی کلید Default Factory Reset تنظیمات زیر به حالت پیش فرض کارخانه باز گردانده می شود

- Continues, RS485 تنظيمات رابط سريال 1
  - 2 ضرايب PT و CT خارجي
  - 3 نوع خروجي آنالوگ ( ولتاژ يا جريان )
- 4 محدودہ تغییرات خروجی آنالوگ Max Output و Min Output
- 5 اینکه کدام خروجی آنالوگ به کدام پارامتر اندازه گیری شده پاسخ دهد
- 6 محدوده پاسخ خروجی آنالوگ به پارامتر های اندازه گیری شده Max Input و Min Input

### كاليبراسيون

برای انجام کالیبراسیون ورودی ها و خروجی های دستگاه میتوانید از این صفحه اقدام نمائید. برای ورود به این صفحه نیاز به Password است که در حالت پیش فرض عدد 1 بعنوان Password کالیبراسیون انتخاب شده است. ناگفته نماند که تمام ورودی ها و خروجی های دستگاه در شرکت کالیبره میشوند و معمولا نیازی به انجام کالیبراسیون نیست اما با این حال شرح کالیبراسیون در این راهنما ذکر شده است.

1 - كاليبراسيون ورودى ها (Input Calibration)

#### 2 - كاليبراسيون خروجي هاي آنالوگ (Ao Calibration)

معمولا نیازی به کالیبراسیون ورودی ها و خروجی های آنالوگ نداریم مگر اینکه پارامترهای اندازه گیری شده دقیق نباشند و یا خروجی های آنالوگ دارای خطا باشند . برای ورود به محیط کالیبراسیون در پنجره اصلی روی کلید Calibration کلیک می کنیم .

#### کالیبراسیون ورودی ها :

زمانی که بخواهیم دستگاه را کالیبره کنیم باید یک دستگاه اندازه گیری ولتاژ و جریان دیگر داشته باشیم که دقت اندازه گیری آن زیاد باشد و این دستگاه را نسبت به مقادیر اندازه گیری شده دستگاه دوم ( دستگاه مرجع ) کالیبره کنیم . کالیبراسیون ولتاژ ورودی و جریان ورودی در یک محدوده تعریف شده برای آنها انجام می شود. نکته : برای انجام کالیبراسیون باید ورودی های ولتاژ و جریان به صورت شکل مقابل در مدار قرار گیرند.

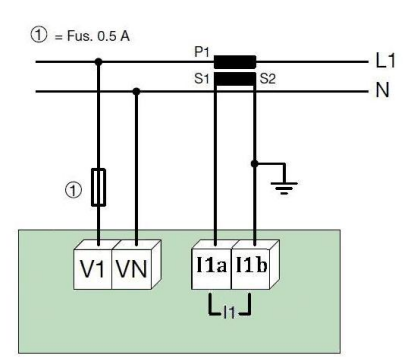

برای ورود به صفحه کالیبراسیون ورودی ها ، ابتدا از منوی اصلی نرم افزار کلید Calibration را انتخاب کرده و بعد از وارد کردن Password و وارد شدن به محیط کالیبراسون ، روی دکمه Input Calibration کلیک کنید تا پنجره ای مطابق شکل های زیر ظاهر گردد .

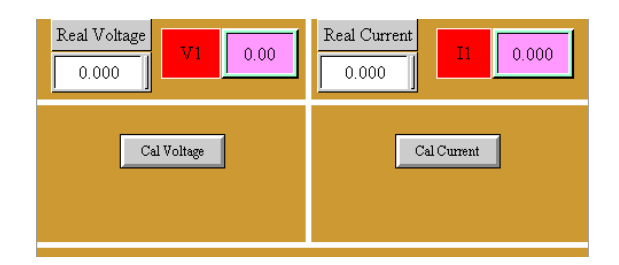

در این پنجره می توانید ولتاژ یا جریان را به صورت جداگانه کالیبره کنید

مراحل انجام كاليبراسيون ولتاژ به ترتيب زير است.

- 1 ولتاژ ورودی را به دستگاه وصل کنید.
- 2- توسط دستگاه مرجع ، ولتاژ اعمال شده را اندازه گیری کرده و در پارامتر Real Voltage وارد کنید.
  - -3 روى كليد كاليبراسيون ولتاژ كليك كنيد تا عمليات كاليبراسيون به اتمام برسد.

4- در پایان مقدار ولتاژ اندازه گیری شده توسط دستگاه را با ولتاژ اندازه گیری شده توسط دستگاه مرجع مقایسه کرده و از صحت کالیبراسیون اطمینان حاصل کنید. نکته : کالیبراسیون جریان نیز به روش مشابه انجام میشود .همان طور که در شکل فوق نشان داده شده است ، قسمت سمت راست پنجره ، مربرط به کالیبراسیون جریان است.

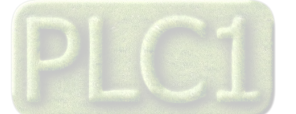

شرکت مهندسی تیـــکا

# **TIKA** Engineering Co. (LTD)

نکته : در کالیبراسیون ولتاژ عدد وارد شده باید بر حسب ولت و در کالیبراسیون جریان عدد وارد شده باید بر حسب آمپر باشد . بهتر است کالیبراسیون ولتاژ در 220 ولت و کالیبراسیون جریان در 3.5 آمپر انجام شود.

#### کالیبراسیون خروجی های آنالوگ :

برای وارد شدن به این محیط ، در محیط کالیبراسیون بر روی Ao Calibration کلیک کنید تا پنجره ای مطابق شکل زیر باز می شود.

| A                      | o Calibration |                |             | <u> </u> |  |  |  |
|------------------------|---------------|----------------|-------------|----------|--|--|--|
|                        |               | Channel Select | Channel 1 💌 |          |  |  |  |
|                        | Stage         | 1              | Out 1       | 0.000    |  |  |  |
|                        | Stage         | 2              | Out 2       | 0.000    |  |  |  |
| Ao Cal Volt Ao Cal Amp |               |                |             |          |  |  |  |
| Default Calibration    |               |                |             |          |  |  |  |

تذکر : برای انجام کالیبراسیون خروجی های آنالوگ به یک دستگاه ولتمتر/آمپرمتر DC که دقت بالایی داشته باشد ، نیاز دارید. برای انجام کالیبراسیون هر یک از خروجی های آنالوگ به ترتیب زیر عمل میکنیم .

- 1- کانالی را که قصد انجام کالیبراسیون آن را داریم ، توسط پارامتر Channel Select انتخاب کنید.
  - -2 بر روی کلید Stage 1 کلیک کنید.
- 3- در صورتی که خروجی از نوع ولتاژ باشد ، ولتاژ خروجی آنالوگ (در صورتی که خروجی از نوع جریان باشد ، جریان خروجی آنالوگ) را اندازه گیری کرده و در پارامتر وارد کنید.
  - -4 بر روی کلید Stage 2 کلیک میکنیم .
- 5- در صورتی که خروجی از نوع ولتاژ باشد ، ولتاژ خروجی آنالوگ (در صورتی که خروجی از نوع جریان باشد ، جریان خروجی آنالوگ) را اندازه گیری کرده و در پارامتر Out2 وارد کنید.
  - 6- با توجه به نوع كاليبراسيون در حال انجام (ولتاژ يا جريان) ، بر روى كليد Ao Cal Amp يا Ao Cal Amp كليك كنيد .

\* نکته : برای کالیبراسیون تک تک خروجی های آنالوگ باید شش مرحله فوق را به ترتیب انجام داد .

\* تذکر : در هنگام کالیبراسیون هر کانال به نوع خروجی آن ( ولتاژ یا جریان ) دقت شود که باید مطابق با تنظیمات سخت افزار (ترمینال های استفاده شده برای خروجی آنالوگ) باشد .

\* اگر بخواهید کالیبراسیون دستگاه را به کالیبراسیون کارخانه برگردانید از کلید Default Calibration استفاده کنید .

#### : Default Calibration from EEPROM

تمامی قسمت های دستگاه یک بار در کارخانه کالیبره می شود و پس از آن ضرایب کالیبراسیون در دستگاه ذخیره می شوند . هر گاه شما نتوانستید دستگاه را به درستی کالیبره کنید ( کالیبراسیون ورودی ها و خروجی های آنالوگ ) و یا اینکه به هر علتی کالیبراسیون دستگاه به هم ریخت می توانید از ضرایب کالیبراسیون اولیه که در کارخانه انجام می شود استفاده کنید برای این کار تنها کافی است روی دکمه Default Calibration from EEPROM یک بار کلیک کنید .

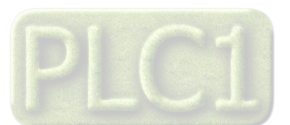

TIKA Engineering Co. (LTD)

# Ver 1.4 شرکت مهندسی تیـــکا

# بخش پنجم : ار تباط با PLC

## ار تباط با PLC و یا کنترل دستگاه از طریق نرم افزاری

زمانی که ما بخواهیم دستگاه را با PLC و یا هر دستگاه دیگری ارتباط دهیم باید با برخی از رجیسترها و پارامترهای داخلی دستگاه آشنا باشیم و همچنین باید مختصری راجع به پروتکل Modbus آشنا باشیم .

## جدول آدرس های بیتی

| Bit Name             | Address<br>(Decimal) | Read/<br>Write | توضيحات                                             |
|----------------------|----------------------|----------------|-----------------------------------------------------|
|                      |                      |                | وضعیت بیت های ورودی دیجیتال                         |
| Digital Input Status | 0025(0024)           | R              | این بیت وضعیت ورودی دیجیتال را نشان میدهد           |
|                      |                      |                | بیت های فرمان مستقیم به رله ها                      |
| Do Direct Control    | 0233(0232)           | RW             | این بیت برای فرمان دادن مستقیم به رله استفاده میشود |
|                      |                      |                | بیت های معکوس کننده خروجی های رله                   |
| Do Reverse           | 0249(0248)           | RW             | اين بيت وضعيت رله را معكوس مي كند                   |

 در PLC هایی که آدرس شروع بیت ها از صفر باشد، آدرس های داخل پرانتز معتبر بوده و در PLC هایی که آدرس شروع بیت ها از یک باشد ، آدرس های خارج پرانتز معتبر است.

# جدول آدرس های رجیستری

| Register Name            | Address<br>(Decimal) | Format                              | Read/<br>Write | توصيحات                                                                   |
|--------------------------|----------------------|-------------------------------------|----------------|---------------------------------------------------------------------------|
|                          |                      |                                     |                | مشخصات دستگاه                                                             |
| Id                       | 40001(0000)          | U-Int                               | R              | مشخصه دستگاه در این رجیستر قرار دارد که برای دستگاه TM-1510 برابر 1510می- |
|                          |                      |                                     |                | باشد                                                                      |
| Factory Name[4]          | 40002(0001)          | U-Int[4]                            | R              | نام کارخانه سازنده                                                        |
| Hard Version             | 40006(0005)          | U-Int                               | R              | ورژن سخت افزار ( با ضریب 100× )                                           |
| Soft Version             | 40007(0006)          | U-Int                               | R              | ورژن نرم افزار ( با ضریب 100× )                                           |
| Model                    | 40008(0007)          | U-Int                               | R              | مدل دستگاه                                                                |
| Serial[4]                | 40010(0009)          | U-Int[4]                            | R              | شماره سریال                                                               |
|                          |                      |                                     |                | وضعيت ورودى هاى ديجيتال                                                   |
| Di Status                | 40026(0025)          | U-Int                               | R              | وضعیت ورودی دیجیتال (بیت کم ارزش)                                         |
| Counter Di               | 40020(0019)          | U-Int                               | R              | شمارنده ورودى ديجيتال                                                     |
| اندازه گیری و محاسبه شده |                      | پارامترهای اندازه گیری و محاسبه شده |                |                                                                           |
| V1                       | 40027(0026)          | Float                               | R              | ولتاژ                                                                     |
| I1                       | 40033(0032)          | Float                               | R              | جريان                                                                     |
| Pa 1                     | 40041(0040)          | Float                               | R              | توان اكتيو                                                                |
| Pq 1                     | 40047(0046)          | Float                               | R              | توان رکتيو                                                                |
| Ps 1                     | 40053(0052)          | Float                               | R              | توان ظاهری                                                                |
| PF 1                     | 40059(0058)          | Float                               | R              | ضریب قدرت (COSφ)                                                          |
| Peak_V1                  | 40081(0080)          | Float                               | R              | ماکزیمم ولتاژ اندازهگیری شده                                              |
| Peak _11                 | 40087(0086)          | Float                               | R              | ماکزیمم جریان اندازهگیری شده                                              |
| Frequency                | 40095(0094)          | Float                               | R              | فركانس                                                                    |
| V1 (Int)                 | 40109(0108)          | Int                                 | R              | ولتاژ فاز اول 10×                                                         |
| I1 (Int)                 | 40112(0111)          | Int                                 | R              | جریان فاز اول 100×                                                        |
| Pa 1 (Int)               | 40116(0115)          | Int                                 | R              | توان اکتيو فاز اول × $10^{IntFactor}$                                     |
| Pq 1 (Int)               | 40119(0118)          | Int                                 | R              | توان رکتيو فاز اول × $10^{IntFactor}$                                     |
| Ps 1 (Int)               | 40122(0121)          | Int                                 | R              | توان ظاهری فاز اول $	imes 10^{IntFactor} 	imes 10^{IntFactor}$            |
| PF 1 (Int)               | 40125(0124)          | Int                                 | R              | ضريب قدرت (COSφ) فاز اول 100×                                             |

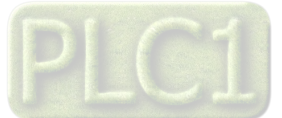

شرکت مهندسی تیـــکا

# TIKA Engineering Co. (LTD)

| Peak_V1 (Int)      | 40136(0135)  | Int          | R  | ماکزیمم ولتاژ اندازهگیری شده از فاز اول 10×                                                                       |  |  |
|--------------------|--------------|--------------|----|----------------------------------------------------------------------------------------------------|--|--|
| Peak_I1 (Int)      | 40139(0138)  | Int          | R  | ماکزیمم جریان اندازهگیری شده از فاز اول 100×                                                                      |  |  |
| Frequency (Int)    | 40143(0142)  | Int          | R  | فرکانس 100×                                                                                                    |  |  |
| Load Type          | 40153(0152)  | U-Int        | R  | نوع مصرف کننده (بار) را نشان میدهد 💿 سلفی 1:L و خازنی 0:C                                                         |  |  |
|                    |              |              |    | مقادیر لحظه ای خروجی آنالوگ                                                                                       |  |  |
| Value Ao1          | 40147(0146)  | Int          | R  | مقدار لحظهاي خروجي آنالوگ اول                                                                                     |  |  |
|                    |              |              |    | (برای ولتاژ 10000mv~0 و برای جریان Α-2000μA) )                                                                    |  |  |
| Value Ao2          | 40148(0147)  | Int          | R  | مقدار لحظهای خروجی آنالوگ دوم                                                                                     |  |  |
|                    |              |              |    | (برای ولتاژ 10000mv و برای جریان μA 20000~0 )                                                                     |  |  |
| Value Ao3          | 40149(0148)  | Int          | R  | مقدار لحظهای خروجی آنالوگ سوم                                                                                     |  |  |
|                    |              |              |    | (برای ولتاژ 10000mv~0 و برای جریان μA 20000~0 )                                                                   |  |  |
|                    |              |              |    | پارامترهای کالیبراسیون ولتاژ و جریان برق                                                                          |  |  |
| Real_V             | 40155(0154)  | Float        | RW | ولتاژ واقعی (برای کالیبراسیون)                                                                                    |  |  |
| Real_A             | 40157(0156)  | Float        | RW | جریان واقعی (برای کالیبراسیون)                                                                                    |  |  |
|                    |              |              |    | رجيستر دستورالعمل                                                                                                 |  |  |
| Instruction        | 40165(0164)  | U-Int        | RW | (1) رجيستر دستورالعمل                                                                                             |  |  |
|                    |              |              |    | پارامترهای پورت سریال 1                                                                                           |  |  |
| Protocol1          | 40163(0162)  | U-Int        | RW | پروتکل ارتباطی پورت اول                                                                                           |  |  |
| 4 1 1 1            | 401(((01(5)) | <b>TTT</b> ( | DW | 0=ModBus-Slave,1=Reserve,2=Continues                                                                              |  |  |
| Address            | 40166(0165)  | U-Int        | RW | ادرس پورت اول در پروتکل ModBus-Slave (/24)                                                                        |  |  |
| Baud Ratel         | 4016/(0166)  | U-Int        | RW | نرخ انتقال اطلاعات<br>/ 1 ممر 2 مرد 2 مرد مرد مرد مرد مرد مرد مرد مرد مرد مرد                                     |  |  |
| Parity1            | 40168(0167)  | U-Int        | RW | 1:2400, 2=4800, 3=9600, 4=19200, 5=38400, 6=57600 b/s<br>0=none $1=$ odd $2=$ Even                                |  |  |
| Continuous Time 1  | 40169(0168)  | U-Int        | RW | فام الديواني الدياليد بن في معاد بديتكار (Continues(20ms)                                                         |  |  |
| Continuous Data A1 | 40170(0169)  | U-Int        | RW | کاهله ریمانی ارسال بین فریم ها در پروفکل<br>(2) اماین جست اسال در بیندکا Continues امثخص می کند.                  |  |  |
| Continuous Data A2 | 40171(0170)  | U-Int        | RW |                                                                                                    |  |  |
| Continuous Data A3 | 40172(0171)  | U-Int        | RW | تومین رجیستر (رسانی در پرونجن continues) امشخص می کند.                                                            |  |  |
| Continuous Data A4 | 40173(0172)  | U-Int        | RW | مومین رجیستر (رسانی در پرونکل Continues (را مساطل می طلا                                                          |  |  |
| Continuous Data A5 | 40174(0173)  | U-Int        | RW | پهرمین رئیستر ارسانی در پروکنی Continues را مشخص می کند.                                                          |  |  |
| Continuous Data A6 | 40175(0174)  | U-Int        | RW | پېښمېن د بېستر ارساي در پروکنل ده داندانه و را ست کې یې د.<br>ششمېن جېسته ايسال در پروتکل Continues ا مشخص مې کند |  |  |
|                    |              |              |    | السمين رجيستر ارسالي در پرونگل Continues را مسخص مي کند                                                           |  |  |
| Protocol2          | 40309(0308)  | U-Int        | RW | پرسرندی پررف سریان <u>-</u><br>یدونکا ارتباط بدرت دوه                                                             |  |  |
|                    |              |              |    | 0=ModBus-Slave, 1=Reserve, 2=Continues                                                                            |  |  |
| Address2           | 40310(0309)  | U-Int        | RW | آدرس پورت دوم در پروتکل ModBus-Slave                                                                              |  |  |
| Baud Rate2         | 40311(0310)  | U-Int        | RW | نرخ انتقال اطلاعات                                                                                                |  |  |
|                    |              |              |    | 1:2400 , 2=4800 , 3=9600 , 4=19200 , 5=38400 , 6=57600 b/s                                                        |  |  |
| Parity2            | 40312(0311)  | U-Int        | RW | نوع بيت توازن 0=none , 1=odd , 2=Even                                                                             |  |  |
| Continuous Time 2  | 40313(0312)  | U-Int        | RW | فاصله زمانی ارسال بین فریمها در پروتکل (Continues(20ms                                                            |  |  |
| Continuous Data B1 | 40314(0313)  | U-Int        | RW | اولین رجیستر ارسالی در پروتکل Continues را مشخص می کند                                                            |  |  |
| Continuous Data B2 | 40315(0314)  | U-Int        | RW | دومین رجیستر ارسالی در پروتکل Continues را مشخص می کند                                                            |  |  |
| Continuous Data B3 | 40316(0315)  | U-Int        | RW | سومین رجیستر ارسالی در پروتکل Continues را مشخص می کند                                                            |  |  |
| Continuous Data B4 | 40317(0316)  | U-Int        | RW | چهارمین رجیستر ارسالی در پروتکل Continues را مشخص می کند                                                          |  |  |
| Continuous Data B5 | 40318(0317)  | U-Int        | RW | پنجمین رجیستر ارسالی در پروتکل Continues را مشخص می کند                                                           |  |  |
| Continuous Data B6 | 40319(0318)  | U-Int        | RW | ششمین رجیستر ارسالی در پروتکل Continues را مشخص می کند                                                            |  |  |
|                    |              |              |    | ضریب برای پارامترهای Int                                                                                          |  |  |
| IntFactor          | 40184(0183)  | Int          | RW | این پارامتر تعیین کننده این است که پارامترهای توان (با فرمت Int) با چه مضربی از                                   |  |  |
|                    |              |              |    | عدد 10 نشان داده شوند.                                                                                            |  |  |
|                    |              |              |    | $\begin{array}{c} -4:10^{-4} \to \times \ 0.0001 \\ 2:10^2 \to \times \ 100 \end{array}$                          |  |  |
|                    |              |              |    | تايمر Default                                                                                                    |  |  |
| Timer Default      | 40177(0176)  | U-Int        | RW | تايمر Default                                                                                                    |  |  |
|                    |              |              |    | بارامتر های تنظیمہ PT ، CT                                                                                        |  |  |

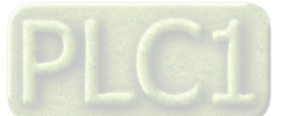

# TIKA Engineering Co. (LTD)

شرکت مهندسی تیـــکا

| PTinput         | 40185(0184) | U-Int   | RW     | ورودي PT اتصال يافته                                                              |
|-----------------|-------------|---------|--------|-----------------------------------------------------------------------------------|
| PToutput        | 40188(0187) | U-Int   | RW     | خروجی PT اتصال یافته                                                              |
| CTinput         | 40191(0190) | U-Int   | RW     | ورودی CT اتصال یافته                                                              |
| CToutput        | 40194(0193) | U-Int   | RW     | خروجی CT اتصال یافته                                                              |
|                 |             |         |        | پارامترهای کالیبراسیون خروجی آنالوگ                                               |
| ChanelSelect    | 40180(0180) | U-Int   | RW     | در ابتدای کالیبراسیون خروجی آنالوگ ، توسط این پارامتر کانال مورد نظر برای         |
|                 |             |         |        | كاليبراسيون را انتخاب كنيد AO3 , 1=AO2 , 2=AO3 )                                  |
| out1            | 40257(0256) | Float   | RW     | مقدار خروجی آنالوگ تولید شده در مرحله اول کالیبراسیون                             |
| out2            | 40259(0258) | Float   | RW     | مقدار خروجی آنالوگ تولید شده در مرحله دوم کالیبراسیون                             |
|                 |             |         | •      | پارامترهای خروجی آنالوگ                                                           |
| Direct Control1 | 40197(0196) | Int     | RW     | فرمان مستقيم خروجي أنالوگ اول                                                     |
| Direct Control2 | 40198(0197) | Int     | RW     | فرمان مستقيم خروجي آنالوگ دوم                                                     |
| Direct Control3 | 40199(0198) | Int     | RW     | فرمان مستقيم خروجي آنالوگ سوم                                                     |
| Default1        | 40327(0326) | Int     | RW     | مقدار پیش فرض برای خروجی آنالوگ اول (در حالت فرمان مستقیم)                        |
| Default2        | 40328(0327) | Int     | RW     | مقدار پیش فرض برای خروجی آنالوگ دوم (در حالت فرمان مستقیم)                        |
| Default3        | 40329(0328) | Int     | RW     | مقدار پیش فرض برای خروجی آنالوگ سوم (در حالت فرمان مستقیم)                        |
| Type Out1       | 40203(0202) | U-Int   | RW     | نوع خروجي آنالوگ کانال اول Voltage 1=Current0=Voltage                             |
| Type Out2       | 40204(0203) | U-Int   | RW     | نوع خروجي آنالوگ کانال دوم Voltage 1=Current                                      |
| Type Out3       | 40205(0204) | U-Int   | RW     | نوع خروجي آنالوگ کانال سوم 0=Voltage 1=Current                                    |
| Max Out1        | 40209(0208) | Float   | RW     | ۔<br>حد بالا برای خروجی آنالوگ کانال اول                                          |
| Max Out2        | 40211(0210) | Float   | RW     | حد بالا برای خروجی آنالوگ کانال دوم                                               |
| Max Out3        | 40213(0212) | Float   | RW     | حد بالا برای خروجی آنالوگ کانال سوم                                               |
| Min Out1        | 40221(0220) | Float   | RW     | حد بابین برای خروجی آنالوگ کانال اول                                              |
| Min Out2        | 40223(0222) | Float   | RW     | حد باین برای خروجی آنالوگ کانال دوم                                               |
| Min Out3        | 40225(0224) | Float   | RW     | حد پایین برای خروجی آنالوگ کانال سوم                                              |
| MaxInput1       | 40233(0232) | Float   | RW     | حد بالای پارامتر انتخاب شده برای فرمان به خروجی آنالوگ اول                        |
| MaxInput2       | 40235(0234) | Float   | RW     | حد بالای بارامتر انتخاب شده برای فرمان به خروجی آناله گ دوم                       |
| MaxInput3       | 40237(0236) | Float   | RW     | حد بالای یارامتر انتخاب شده برای فرمان به خروجی آنالوگ سوم                        |
| MinInput1       | 40245(0244) | Float   | RW     | حد پایین پارامتر انتخاب شده برای فرمان به خروجی آنالوگ اول                        |
| MinInput2       | 40247(0246) | Float   | RW     | حد پایین پارامتر انتخاب شده برای فرمان به خروجی آنالوگ دوم                        |
| MinInput3       | 40249(0248) | Float   | RW     | حد پایین پارامتر انتخاب شده برای فرمان به خروجی آنالوگ سوم                        |
| Data Address1   | 40261(0260) | U-Int   | RW     | آدرس پارامتری که جهت فرمان به خروجی آنالوگ اول در نظر گرفته شده است               |
| Data Address2   | 40262(0261) | U-Int   | RW     | آدرس پارامتری که جهت فرمان به خروجی آنالوگ دوم در نظر گرفته شده است               |
| Data Address3   | 40263(0262) | U-Int   | RW     | آدرس پارامتری که جهت فرمان به خروجی آنالوگ سوم در نظر گرفته شده است               |
| Data Format1    | 40321(0320) | U-Int   | RW     | فرمت پارامتر انتخاب شده جهت فرمان به خروجی آنالوگ اول                             |
|                 |             |         |        | 0=u-int, 1=int, 2=float                                                           |
| Data Format2    | 40322(0321) | U-Int   | RW     | فرمت پارامتر انتخاب شده جهت فرمان به خروجی آنالوگ دوم                             |
|                 |             |         |        | 0=u-int, 1=int, 2=float                                                           |
| Data Format3    | 40323(0322) | U-Int   | RW     | فرمت پارامتر انتخاب شده جهت فرمان به خروجی آنالوگ سوم                             |
|                 |             |         |        | 0=u-int, 1=int, 2=float                                                           |
| Direct Control  | 40176(0175) | I I_Int | RW     | پارامىرھاى خروجى رلە<br>تىكىلىشلىمىمىتىمىتىغىلىمىتتىمىلىلىتىلىمىشىم               |
| Inverse         | 40170(0173) | U-Int   |        | بیت کم ارزس این رجیستر جهت قرمان مستقیم به رله استفاده می شود                     |
| SetHigh         | 40267(0256) | Float   |        | بیت کم ارزش این رجیستر جهت معدوس کردن وضعیت رکه استفاده می سود                    |
| Set Low         | 40270(0200) | Float   |        | حد بالا جهت مقایسه با پارامتر انتخاب شده برای قرمان به رله                        |
| Do Selector     | 402/9(02/8) | I Toat  |        | حد پایین جهت مفایسه با پارامتر انتخاب شده برای فرمان به رله                       |
| Do Selector     | 40291(0290) | U-Int   | κw     | (5) این پارامتر، یکی از پارامترهای اندازه کیری شده را جهت مفایسه با Scupoint ها و |
|                 |             |         |        | فرمان به رله انتخاب می دند                                                        |
| Di Filter       | 40180(0170) | I I_Int | RW/    | پارامترهای تنظیمی ورودی های دیجیتال                                               |
|                 | TU100(01/7) | 0-mt    | 17. 14 | فيلتر ورودى ديجيتال                                                               |

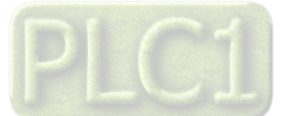

Ver 1.4

## شرکت مهندسی تیـــکا

 در PLC هایی که آدرس شروع رجیسترها از صفر باشد، آدرس های داخل پرانتز معتبر بوده و در PLC هایی که آدرس شروع رجیسترها از یک باشد ، آدرس های خارج پرانتز معتبر است.

U-Int : پارامتر 16 بیتی بدون علامت

Long Int : پارامتر 32 بیتی علامت دار
 Float : پارامتر 32 بیتی اعشاری

- Int : پارامتر 16 بیتی علامت دار
- U-Long Int : پارامتر 32 بیتی بدون علامت
- (1) رجیستر دستورالعمل : مقدار این رجیستر در حالت عادی صفر بوده و با مقدار دادن به آن یک دستورالعمل خاص انجام می شود. پس از انجام دستورالعمل مربوطه دوباره صفر می شود. در جدول زیر لیست دستورالعمل های اجرایی و همچنین کد (مقدار) دستورالعمل ذکر شده است.

| توضيحات                                                                                                    | نام دستور           | مقدار<br>(دسیمال) |
|----------------------------------------------------------------------------------------------------|---------------------|-------------------|
| این دستور باعث Restart شدن دستگاه و بارگذاری مجدد تنظیمات میشود                                                                          | Restart             | 10                |
| این دستور باعث ذخیره پارامترهای تنظیمی دستگاه در حافظه ماندنی Eeprom می شود                                                              | Save                | 20                |
| این دستور کلیه پارامترهای تنظیمی دستگاه را به حالت پیش فرض کارخانهای میبرد                                                               | Default             | 210               |
| این دستور ضرایب کالیبراسیون ورودیها و خروجی آنالوگ را به حالت پیش فرض کارخانهای باز میگرداند                                             | Default Calibration | 211               |
| این دستور شمارنده ورودی دیجیتال را صفر میکند                                                                                             | DI Reset Counter    | 832               |
| این دستور باعث اجرای مرحله اول کالیبراسیون خروجی آنالوگ میشود. پس از اجرای این دستور ، یک سیگنال ضعیف در خروجی<br>آنالوگ تولید میشود     | AO Cal 1            | 1600              |
| این دستور باعث اجرای مرحله دوم کالیبراسیون خروجی آنالوگ میشود. پس از اجرای این دستور ، یک سیگنال بزرگ در خروجی<br>آنالوگ تولید میشود     | AO Cal 2            | 1601              |
| این دستور باید در انتهای کالیبراسیون خروجی آنالوگ ولتاژ صادر شود. پس از اجرای این دستور ، ضرایب کالیبراسیون ولتاژ در حافظه<br>ثبت میشوند | AO End Cal V        | 1602              |
| این دستور باید در انتهای کالیبراسیون خروجی آنالوگ جریان صادر شود. پس از اجرای این دستور ، ضرایب کالیبراسیون جریان در<br>حافظه ثبت میشوند | AO End Cal A        | 1607              |
| این دستور باعث صفر شدن مقادیر Max میشود. مقادیر Max ، مقادیر ماکزیمم اندازه گیری شده میباشند                                             | Clear Max           | 2640              |
| براي انجام كاليبراسيون ولتاژ ، ميتوان از اين دستور استفاده نمود. مراحل انجام كاليبراسيون ولتاژ در انتهاي جدول ذكر شده است                | Cal V               | 2657              |
| برای انجام کالیبراسیون جریان ، میتوان از این دستور استفاده نمود. مراحل انجام کالیبراسیون جریان در انتهای جدول ذکر شده است                | Cal I               | 2661              |

مراحل انجام كاليبراسيون ولتاژ :

- ولتاژ برق شهر را به ترمینالهای ورودی برق دستگاه وصل کنید.
- 2- مقدار ولتاژ اعمال شده را توسط یک ولتمتر دقیق اندازه گیری کرده و مقدار آنرا در پارامتر Real\_V وارد کنید.
  - -3 دستور V المار الماري العام كاليبراسيون اجرا كنيد.

#### مراحل انجام کالیبراسیون جریان :

- 1- به ورودي جريان دستگاه به سيگنال جريان اعمال كنيد. سيگنال جريان بايد حدود 3 يا 4 آمپر بوده و مقدار آن تقريباً ثابت باشد.
  - 2- مقدار جریان اعمال شده را توسط یک آمپرمتر دقیق اندازه گیری کرده و مقدار آنرا در پارامتر Real\_A وارد کنید.
    - -3 دستور Cal I را برای انجام کالیبراسیون اجرا کنید.
    - (2) پارامترهایی که توسط رجیستر Continues Data قابل انتخاب هستند طبق جدول زیر می باشند:

| مقدار رجیستر Continues Data | پارامترهای انتخاب شده |
|-----------------------------|-----------------------|
| 0                           | V1                    |
| 3                           | I1                    |
| 7                           | Pa 1                  |
| 10                          | Pq 1                  |
| 13                          | Ps 1                  |

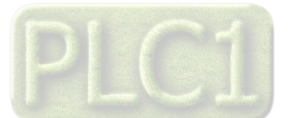

| 16 | PF 1      |
|----|-----------|
| 27 | Max_V1    |
| 30 | Max_I1    |
| 34 | Frequency |

پارامترهایی که توسط رجیستر Do Selector قابل انتخاب هستند طبق جدول زیر میباشند:

| . 0.                        |                       |  |  |
|-----------------------------|-----------------------|--|--|
| مقدار رجيستر Continues Data | پارامترهای انتخاب شده |  |  |
| 0                           | Direct                |  |  |
| 1                           | V1                    |  |  |
| 4                           | I1                    |  |  |
| 8                           | Pa 1                  |  |  |
| 11                          | Pq 1                  |  |  |
| 14                          | Ps 1                  |  |  |
| 17                          | PF 1                  |  |  |
| 28                          | Max_V1                |  |  |
| 31                          | Max_I1                |  |  |
| 35                          | Frequency             |  |  |

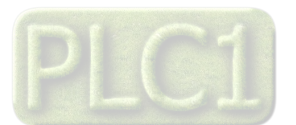

Ver 1.4

# TIKA Engineering Co. (LTD)

### مختصری راجع به پروتکل Modbus

شرکت مهندسی تیـــکا

در این پروتکل از یک Bus دو سیمه روی پورت سریال استفاده میشود، در هر Bus یک Master و چندین Slave وجود دارد. روش تبادل اطلاعات بصورت درخواست وپاسخ است که کدهای درخواست اصلی به شرح زیراست.

| 03 | Read Holding Register   |
|----|-------------------------|
| 04 | Read Input Register     |
| 06 | Write Single Register   |
| 16 | Write Multiple Register |
|    |                         |
| 01 | Read Coils              |
| 02 | Read discrete InPuts    |
| 05 | Write Single Coil       |

Write Multiple Coils

مثال:

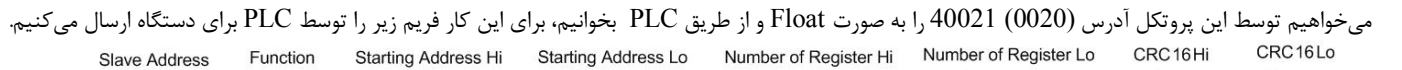

15

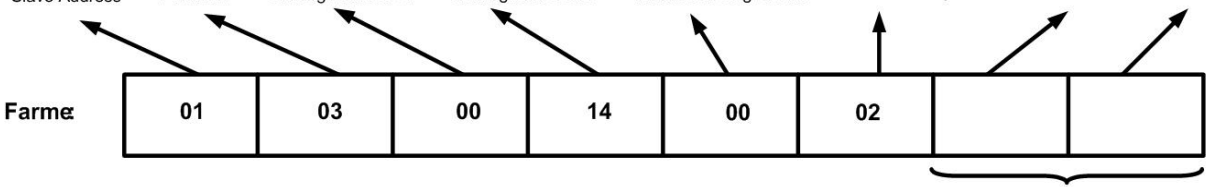

CRC

Slave Addreee : آدرس دستگاه

Function : كد درخواست كه از جدول فوق استفاده شده است.

Starting Address: آدرس شروع محل خواندن که مربوط به آدرس رجیسترهای داخلی دستگاه است در اینجا آدرس Mex ا 0014 است. Number of Register: تعداد رجیسترهای مورد نظر برای خواندن که در اینجا تعداد 1 پارامتر با فرمت Float یعنی 2 رجیستر مد نظر است .

0002 Decimal:0002 Hex

CRC : کد خطای CRC16

در حالت پاسخ که دستگاه به PLC پاسخ میدهد Frame زیر به PLC ارسال میشود.

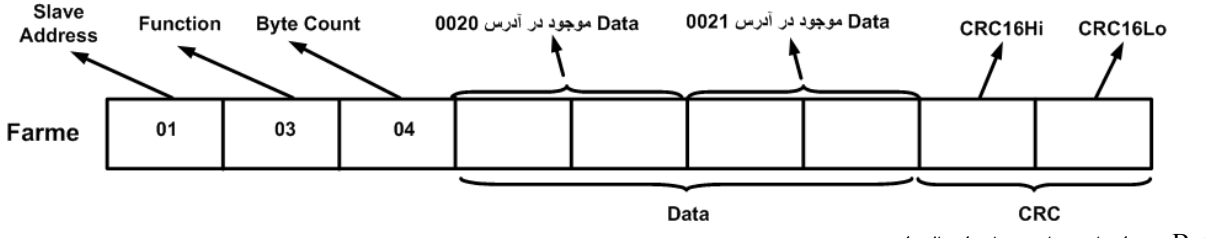

Byte Count: تعداد بایت های دیتای ارسالی است.

نكته: فاصله بين دو بايت نبايد از 1.5 كاراكتر بيشتر و فاصله بين دو فريم نبايد از 3.5 كاراكتر كمتر شود.

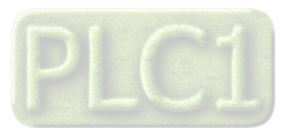

فرمت ارسال پيوسته Continues

شرح : با انتخاب مد ارسال پیوسته ، فریم های حاوی اطلاعات بصورت پیوسته از طریق پورت سریال ارسال می شود ( داده های ارسالی بصورت کدهای اسکی می باشد ) هشدار : اگر پورت RS485 را در مد ارسال پیوسته قرار دهید نباید آنرا به Master دیگری ( با پروتکل ModBus ) وصل نمائید چون امکان سوختن پورت RS485 و همچنین آسیب رسیدن به دستگاه دیگر وجود دارد .

\* با انتخاب این مد دستگاه از حالت slave خارج شده وفریم های اطلاعات بصورت دائم ارسال می شوند.

**Continues Time** 

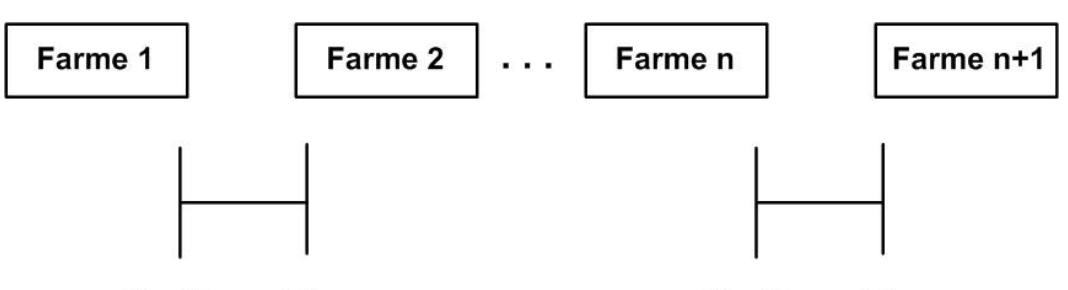

**Continues Time** 

فرمت فريم :

| توضيح                                                 | تعداد بايتها | نوع         |
|-------------------------------------------------------|--------------|-------------|
| (0x3A) :                                              | 1 بایت       | شروع فريم   |
| کمیت انتخاب شده برای ارسال                            | 8 بایت       | داده        |
| متمم 2 مجموع بایتهای فریم (متمم 2 مجوع بایتهای بالا ) | 1 بایت       | کد خطا LRC  |
| ( 0x0D , 0x0A ) CR , LF                               | 2 بایت       | انتهای فریم |

مثال ) ارسال فريم با اطلاعات 3.357697 بصورت زير انجام مي شود .

| شماره بایت | 1    | 2    | 3    | 4    | 5    | 6    | 7    | 8    | 9    | 10   | 11   | 12   |
|------------|------|------|------|------|------|------|------|------|------|------|------|------|
| کد اسکی    | :    | 3    |      | 3    | 5    | 7    | 6    | 9    | 7    | LRC  | CR   | LF   |
| کد هگز     | 0x3A | 0x33 | 0x2E | 0x33 | 0x35 | 0x37 | 0x36 | 0x39 | 0x37 | 0x20 | 0x0D | 0x0A |

بررسی خطای LRC :

مجموع بایتهای 1 تا 10 : 0x3A + 0x33 + 0x2E + 0x35 + 0x37 + 0x36 + 0x39 + 0x37 + 0x20 = 0x200 : 10 مجموع بایتهای ابرابر 0 است پس خطایی در فریم رخ نداده است .

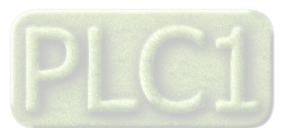

## شرکت مهندسی تیـــکا

## بخش ششم

### راهنمای رفع مشکلات احتمالی

. فركانس نمايش داده شده مقادير اشتباه بوده و با مقدار واقعى تفاوت زيادى دارد -1

- راه حل : اتصال سیم های ولتاژ و جریان ورودی را چک کنید که اولا حتما وصل بوده و ثانیا شل نبوده و پیچ کانکتور آن محکم بسته شده باشد .
  - 2 ولتاژ و یا جریان نمایش داده شده با مقدار واقعی تفاوت زیادی دارند .
- راه حل : اتصال سیم های ولتاژ و جریان ورودی و کانکتورهای آنها را چک کنید در صورت صحیح بودن ، دستگاه را کالیبره کنید ( کالیبراسیون ورودی ولتاژ ورودی جریان ) و یا اینکه دکمه Default Calibration را استفاده کنید .
  - 3 ارتباط سريال RS485 بر قرار نمی شود .
- راه حل : از روشن بودن دستگاه و اینکه دستگاه تغذیه شده و به برق وصل است مطمئن شوید سپس در صورتی که LED مربوط به RX ارتباط سریال RS485 روشن نمی شود اتصالات کانکتور و سیم های RS485 را چک کنید در صورت سالم بودن ، تنظیمات مربوط به ارتباط سریال کامپیوتر خود را چک کنید ( Address ، می شود اتصالات کانکتور و سیم های Com1 را چک کنید در صورت سالم بودن ، تنظیمات مربوط به ارتباط سریال کامپیوتر خود را چک کنید ( Address ، تنظیمات مربوط به ارتباط سریال کامپیوتر خود را چک کنید ( Address ، می شود اتصالات کانکتور و سیم های Com1 را چک کنید ( HMI ، مربوط به ارتباط سریال کامپیوتر خود را چک کنید ( Address ، Rada ، RA ، می شود اتصالات کانکتور و سیم های Com2 و ...) و چک کنید که آیا نرم افزار مانیتورینگ HMI در حال اجرا است یا نه .
  - در صورتی که LED مربوط به RX ارتباط سریال RS485 روشن می شود ( چشمک زن سریع ) ، تنظیمات RS485 را مجددا چک کنید .
    - 4 ارتباط سريال به كلى قطع است .
- راه حل : از روشن بودن دستگاه و اینکه دستگاه تغذیه شده و به برق وصل است مطمئن شوید سپس LED مربوط به RX را چک کنید و مراحل طی شده در راه حل مشکل 3 را انجام دهید ( برای ارتباط RS485 ) .
  - 5 جریان های اندازه گیری شده برابر صفر است در صورتیکه جریان اعمالی به دستگاه مخالف صفر است .
  - راه حل : اگر مدل دستگاه آمپرمتر AC سه فاز است مطمئن شوید که نول و فاز به ترمینال های V1 , VN وصل شده باشد .

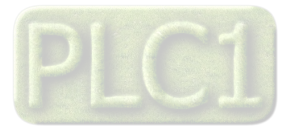

ضمائم

تاريخچه ويرايش اين دفترچه

| توضيحات                                                                             | تاريخ    | ورژن |
|-------------------------------------------------------------------------------------|----------|------|
| اولین ورژن برای دستگاه در جعبه و برد جدید                                           | 95/06/30 | 1.2  |
| چک و اصلاح ورژن قبل                                                                 | 95/07/26 | 1.3  |
| توضیحات نرم افزار کامپیوتری TM-Setting جهت برقراری ارتباط با دستگاه اضافه شد. اضافه | 97/08/15 | 1.4  |
| شدن پارامترهای Integer                                                              |          |      |

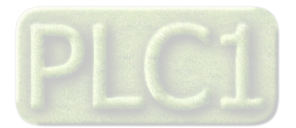